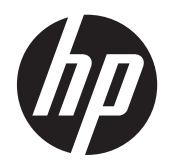

Manual do Utilizador

© Copyright 2012 Hewlett-Packard Development Company, L.P.

Bluetooth é uma marca comercial detida pelo respetivo proprietário e utilizada pela Hewlett-Packard Company sob licença. Intel é uma marca comercial da Intel Corporation nos E.U.A. e noutros países. Microsoft e Windows são marcas registadas da Microsoft Corporation nos E.U.A.

As informações contidas neste documento estão sujeitas a alterações sem aviso prévio. As únicas garantias que cobrem os produtos e serviços da HP são estabelecidas exclusivamente na documentação de garantia que os acompanha. Neste documento, nenhuma declaração deverá ser interpretada como a constituição de garantia adicional. A HP não se responsabiliza por erros técnicos e editoriais ou omissões neste documento.

Primeira edição: Dezembro de 2012

Número de publicação do documento: 698485-131

#### Informação do produto

Este manual do utilizador descreve as funções comuns à maioria dos modelos. É possível que algumas funções não estejam disponíveis no seu tablet.

Para obter a informação mais recente neste manual, contacte o suporte técnico. Para assistência nos E.U.A., consulte <u>http://www.hp.com/go/contactHP</u>. Para assistência a nível mundial, consulte <u>http://welcome.hp.com/country/us/en/</u> wwcontact\_us.html.

#### Termos de software

Ao instalar, copiar, transferir, ou utilizar qualquer outro produto de software pré--instalado neste computador, concorda em ficar sujeito aos termos do Contrato de Licença de Utilizador Final (EULA) da HP. Se não aceitar estes termos de licença, a única solução é devolver o produto integral sem ter sido utilizado (hardware e software) dentro de 14 dias, para ser reembolsado de acordo com a política de reembolso do local de compra.

Para obter informações adicionais ou para solicitar um reembolso total do computador, contacte o seu ponto de venda (o vendedor).

## Aviso prévio de segurança

AVISO! Para reduzir a possibilidade de lesões causadas pelo calor ou de aquecimento excessivo, não permita o contacto entre o transformador CA e a pele ou uma superfície mole como, por exemplo, travesseiros, tapetes ou vestuário, durante o funcionamento. O tablet e o transformador CA cumprem os limites de temperatura de superfícies acessíveis ao utilizador definidos pela Norma Internacional para Segurança de Equipamentos de Tecnologias de Informação (IEC 60950).

# Índice

| 1 | Bem-vindo                                                             | 1  |
|---|-----------------------------------------------------------------------|----|
|   | Encontrar informações                                                 | 2  |
| 2 | Conhecer o seu tablet                                                 | 4  |
|   | Parte frontal                                                         | 4  |
|   | Parte posterior                                                       | 5  |
|   | Parte superior                                                        | 6  |
|   | Parte inferior                                                        | 8  |
|   | Localização do sistema operativo                                      | 9  |
|   | Alterar as definições do tablet                                       | 10 |
|   | Alterar a vista do tablet                                             | 10 |
|   | Utilizar a funcionalidade de bloqueio da rotação automática do tablet | 10 |
|   | Ajuste da luminosidade do ecrã do seu tablet                          | 10 |
|   | Localizar as informações de hardware e software                       | 11 |
|   | Localizar hardware                                                    | 11 |
|   | Localizar software                                                    | 11 |
|   | Atualizar o software instalado no tablet                              | 11 |
| 3 | Ligar a uma rede                                                      | 12 |
| Č | Ligar a uma rede sem fios                                             | 12 |
|   | Light a time read sem nos                                             | 12 |
|   | Litilizar uma WI AN                                                   | 12 |
|   | Utilizar um fornecedor de servicos de Internet                        | 13 |
|   | Configurar uma WI AN                                                  | 10 |
|   | Configurar um router sem fios                                         | 13 |
|   | Proteger a sua WI AN                                                  | 10 |
|   | l igar a uma WI AN                                                    | 14 |
|   | Litilizar a Banda Larga Móvel HP (somente em modelos selecionados)    | 14 |
|   | Inserir e remover um SIM                                              | 10 |
|   | Litilizar o GPS (somente em modelos selecionados)                     | 17 |
|   | Utilizar dispositivos sem fios Bluetooth                              | 17 |
| 4 | Navegar utilizando gestos de toque                                    | 18 |
|   | l Itilizar os gestos do ecrã tátil                                    | 19 |

| Utilizar os gestos do ecrã tátil | 18 |
|----------------------------------|----|
| Deslizar com um dedo             | 18 |
| Toque                            | 18 |

| Deslocamento                                                | 19 |
|-------------------------------------------------------------|----|
| Beliscar/esticar                                            | 19 |
| Rotação (somente em modelos selecionados)                   |    |
| Deslizar da margem                                          |    |
| Deslizar da margem direita                                  |    |
| Deslizar da margem esquerda                                 |    |
| Deslizar da margem superior e inferior                      |    |
| Utilizar o teclado no ecrã                                  |    |
| Utilizar a caneta digital (somente em modelos selecionados) |    |
|                                                             |    |

| 5 Multimédia |                                         | 25 |
|--------------|-----------------------------------------|----|
| Áudio        |                                         | 25 |
|              | Ajustar o volume                        | 25 |
|              | Ligar auscultadores                     |    |
|              | Verificar as funções de áudio do tablet |    |
| Câmara       | a Web                                   |    |

| 6 Gestão de energia                                    | 27 |
|--------------------------------------------------------|----|
| Encerrar o tablet                                      | 27 |
| Definir opções de energia                              | 27 |
| Utilizar estados de poupança de energia                | 27 |
| Iniciar e sair do modo de Suspensão                    | 27 |
| Utilizar o indicador de energia e as opções de energia | 28 |
| Definir a proteção por palavra-passe na reativação     | 28 |
| Utilizar a energia da bateria                          | 28 |
| Bateria selada na fábrica                              | 29 |
| Localizar informações adicionais sobre a bateria       | 29 |
| Utilizar o Teste da Bateria                            | 29 |
| Mostrar a carga restante da bateria                    | 29 |
| Maximizar o tempo de descarga da bateria               | 29 |
| Gerir níveis de bateria fraca                          | 29 |
| Identificar níveis de bateria fraca                    | 30 |
| Resolver um nível de bateria fraca                     | 30 |
| Conservar a energia da bateria                         | 30 |
| Utilizar alimentação CA externa                        | 31 |
|                                                        |    |
| 7 Cartões e dispositivos externos                      | 32 |

| Utilizar cartões digitais de armazenamento | 32 |
|--------------------------------------------|----|
| Inserir um cartão digital                  | 32 |
| Remover um cartão digital                  | 32 |

| 8  | Segurança                                                             | 34 |
|----|-----------------------------------------------------------------------|----|
|    | Proteger o tablet                                                     | 34 |
|    | Usar palavra-passe                                                    | 34 |
|    | Definir palavras-passe no Windows                                     | 35 |
|    | Definir palavras-passe no HP BIOS Settings                            | 35 |
|    | Utilizar software antivírus                                           | 35 |
|    | Utilizar software de firewall                                         | 36 |
|    | Instalar actualizações críticas de segurança                          | 36 |
|    | Utilizar o HP Client Security                                         | 36 |
| 9  | Manutenção                                                            | 37 |
|    | Limpar o seu tablet                                                   | 37 |
|    | Produtos de limpeza                                                   | 37 |
|    | Procedimentos de limpeza                                              | 37 |
|    | Limpar o ecrã                                                         | 37 |
|    | Limpeza das partes laterais e superior                                | 37 |
|    | Actualizar programas e controladores                                  | 39 |
|    | Utilizar o SoftPaq Download Manager                                   | 39 |
| 10 | ) Cópia de segurança e recuperação                                    | 40 |
|    | Fazer cópias de seguranca das suas informações                        | 40 |
|    | Efetuar uma recuperação do sistema                                    | 41 |
|    | Utilizar as ferramentas de recuperação f11                            | 41 |
|    | Alterar a seguência de arrangue                                       | 42 |
|    | Utilizar a Atualização Windows para recuperar de forma rápida e fácil |    |
|    | Remover tudo e reinstalar o Windows                                   | 43 |
| 11 | HP BIOS Settings                                                      | 44 |
|    | Utilizar o HP BIOS Settings                                           |    |
|    | Iniciar o HP BIOS Settings                                            |    |
|    | Visualizar informações                                                | 44 |
|    | Definições de BIOS                                                    | 44 |
|    | Opções de arrangue                                                    | 44 |
|    | Configurações do dispositivo                                          | 44 |
|    | Palavra-passe do BIOS                                                 | 45 |
|    | Actualizar o BIOS                                                     | 45 |
|    | Determinar a versão do BIOS                                           | 45 |
| 12 | Suporte técnico                                                       | 46 |
|    | Contacte o suporte técnico                                            | 46 |
|    |                                                                       |    |

| 3 Especificações                 | 47        |
|----------------------------------|-----------|
| Potência de entrada              | 47        |
| Ambiente operativo               | 47        |
|                                  |           |
| pêndice A Viajar com o tablet    | 48        |
|                                  |           |
| pêndice B Descarga eletrostática | <b>49</b> |
|                                  |           |
| ndice Remissivo                  | 50        |

# 1 Bem-vindo

Depois de configurar e registar o tablet, é importante executar os seguintes passos:

- Dedique alguns instantes a folhear o manual impresso *Noções básicas do Windows 8* para explorar as novas® funcionalidades do Windows à sua disposição.
- Ligar à Internet—Configure a sua rede sem fios para se poder ligar à Internet. Para obter mais informações, consulte Ligar a uma rede na página 12.
- Atualizar o software antivírus—Proteja o seu tablet contra danos causados por vírus. O software está pré-instalado no tablet. Para obter mais informações, consulte <u>Utilizar software antivírus na página 35</u>.
- **Conheça o seu tablet**—Saiba mais sobre as funcionalidades do seu tablet. Para obter informações adicionais, consulte <u>Conhecer o seu tablet na página 4</u> e <u>Navegar utilizando gestos de toque na página 18</u>.
- Localizar o software instalado—Aceda a uma lista do software pré-instalado no tablet:

No ecrã Iniciar, deslize da extremidade superior do ecrã tátil para apresentar os comandos de aplicação e depois toque no ícone **Todas as aplicações**. Para obter informações detalhadas sobre a utilização do software fornecido com o tablet, consulte as instruções do fabricante do software, que podem ser fornecidas com o software ou no Web site do fabricante.

• Efetue uma cópia de segurança da unidade de disco rígido criando uma unidade flash de recuperação. Consulte <u>Cópia de segurança e recuperação na página 40</u>.

# **Encontrar informações**

O tablet é fornecido com vários recursos que o auxiliam na execução de várias tarefas.

| Recursos                                                                                                    | Para obter informações sobre                                                                                                    |
|----------------------------------------------------------------------------------------------------|----------------------------------------------------------------------------------------------------|
| Poster de Instruções de configuração                                                                                                    | Como configurar o tablet                                                                                                    |
|                                                                                                    | Ajuda para identificar os componentes do tablet                                                                                                    |
| Manual Noções básicas do Windows 8                                                                                                    | Descrição geral da utilização e navegação com o Windows® 8.                                                                                                    |
| HP Support Assistant                                                                                                    | Informação do sistema operativo                                                                                                    |
| Para aceder ao HP Support Assistant, no ecrã Iniciar,<br>toque na aplicação <b>HP Support Assistant</b> .<br>Para obter a informação mais recente neste manual,<br>contacte o suporte técnico. Para assistência nos<br>E.U.A., consulte <u>http://www.hp.com/go/contactHP</u> .<br>Para assistência a nível mundial, consulte<br><u>http://welcome.hp.com/country/us/en/</u> | <ul> <li>Software, controlador e atualizações do BIOS</li> <li>Ferramentas de resolução de problemas</li> <li>Como aceder ao suporte técnico</li> </ul>        |
| wwcontact_us.html.<br>Avisos de Regulamentação, Segurança e Ambiente                                                                                                    | <ul> <li>Informações de Regulamentação e Segurança</li> </ul>                                                                                                  |
| Para aceder aos manuais de utilizador, toque na<br>aplicação <b>HP Support Assistant</b> no ecrã Iniciar,<br>toque em <b>Meu computador</b> e depois toque em<br><b>Manuais de utilizador</b> .                                                                                                    | <ul> <li>Informação ambiental</li> </ul>                                                                                                    |
| Manual de Segurança e Conforto<br>Para aceder aos manuais de utilizador, toque na<br>aplicação HP Support Assistant no ecrã Iniciar,<br>toque em Meu computador e depois toque em<br>Manuais de utilizador.                                                                                                    | <ul> <li>Organização do local de trabalho, postura e hábitos<br/>adequados em termos de saúde</li> <li>Informações de segurança mecânica e elétrica</li> </ul> |
|                                                                                                    |                                                                                                    |
| VIsite <u>nttp://www.np.com/ergo</u> .                                                                                                    |                                                                                                    |
| Folheto Números de Telefone Internacionais                                                                                                    | Números de telefone da assistência técnica HP                                                                                                    |
| Este folheto é fornecido com o seu tablet.                                                                                                    |                                                                                                    |
| Web site da HP                                                                                                    | <ul> <li>Informações sobre a assistência técnica</li> </ul>                                                                                                    |
| Para obter a informação mais recente neste manual,<br>contacte o suporte técnico. Para assistência nos<br>E.U.A., consulte <u>http://www.hp.com/go/contactHP</u> .<br>Para assistência a nível mundial, consulte<br><u>http://welcome.hp.com/country/us/en/</u><br><u>wwcontact_us.html</u> .                                                                                | <ul> <li>Encomenda de peças e procura de ajuda adicional</li> <li>Acessórios disponíveis para o dispositivo</li> </ul>                                         |

| Recursos Para ol | oter informações sobre |
|------------------|------------------------|
|------------------|------------------------|

Garantia limitada\*

Informações sobre a garantia

Para aceder a este manual, toque na aplicação Assistente de suporte HP no ecrã Iniciar, toque em Meu computador e depois toque em Garantia e serviços.

– ou –

Visite http://www.hp.com/go/orderdocuments.

\*Pode encontrar a Garantia Limitada HP específica aplicável ao seu produto junto dos manuais do utilizador no seu tablet e/ ou no CD/DVD fornecido na embalagem. Em alguns países/regiões, a HP poderá fornecer uma Garantida Limitada HP impressa incluída na embalagem. Em alguns países/regiões onde a garantia não é fornecida no formato impresso, poderá solicitar uma cópia impressa em <u>http://www.hp.com/go/orderdocuments</u> ou escrever para:

- América do Norte: Hewlett-Packard, MS POD, 11311 Chinden Blvd., Boise, ID 83714, EUA
- Europa, Médio Oriente, África: Hewlett-Packard, POD, Via G. Di Vittorio, 9, 20063, Cernusco s/Naviglio (MI), Itália
- Ásia-Pacífico: Hewlett-Packard, POD, P.O. Box 200, Alexandra Post Office, Singapura 911507

Quando solicitar uma cópia impressa da garantia, inclua o número do seu produto, o período de garantia (indicado na etiqueta de manutenção), nome e endereço.

**IMPORTANTE:** NÃO devolva o seu produto HP para o endereço apresentado em cima. Para assistência nos E.U.A., consulte <u>http://www.hp.com/go/contactHP</u>. Para assistência a nível mundial, consulte <u>http://welcome.hp.com/country/us/en/</u> wwcontact\_us.html.

# 2 Conhecer o seu tablet

# **Parte frontal**

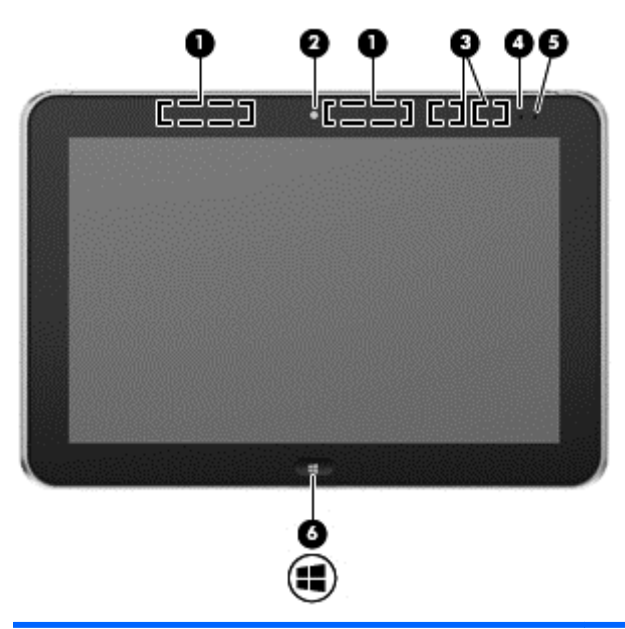

| Componente |                                                       | Descrição                                                                                                    |  |
|------------|-------------------------------------------------------|----------------------------------------------------------------------------------------------------|--|
| (1)        | Antenas de WWAN (2)* (somente em modelos selecionados | Enviam e recebem sinais sem fios para comunicar com redes alargadas sem fios (WWAN).                                                                                                    |  |
| (2)        | Câmara Web frontal                                    | Grava vídeo e tira fotografias.                                                                                                    |  |
|            |                                                       | Para utilizar a câmara Web, toque no mosaico <b>YouCam</b> no ecrã<br>Iniciar, ou deslize da extremidade direita do ecrã tátil para<br>apresentar os atalhos, toque em <b>Procurar</b> e, em seguida, toque<br>na caixa de procura. Na caixa de procura, escreva c e depois<br>toque em <b>CyberLink YouCam</b> . |  |
| (3)        | Antenas WLAN (2)*                                     | Enviam e recebem sinais da comunicação sem fios para<br>comunicar com as redes locais sem fios (WLAN).                                                                                                    |  |
| (4)        | Sensor de luz ambiente                                | O sensor de luz ambiente ajusta automaticamente a<br>luminosidade do ecrã, de acordo com as condições de<br>iluminação do local onde se encontra.                                                                                                    |  |
| (5)        | Luz da câmara Web (parte frontal)                     | Acesa: A câmara web está ligada.                                                                                                    |  |
| (6)        | Botão do Windows                                      | Apresenta o ecrã Iniciar.                                                                                                    |  |
|            |                                                       |                                                                                                    |  |

\*As antenas não são visíveis do exterior do tablet. Para transmissões otimizadas, mantenha desobstruídas as áreas à volta das antenas. Para ver os avisos de regulamentação sobre dispositivos sem fios, consulte a secção *Avisos de Regulamentação, Segurança e Ambiente* que se aplica ao seu país ou região. Para aceder aos manuais de utilizador, toque na aplicação **HP Support Assistant** no ecrã Iniciar, toque em **Meu computador** e depois toque em **Manuais de utilizador**.

# Parte posterior

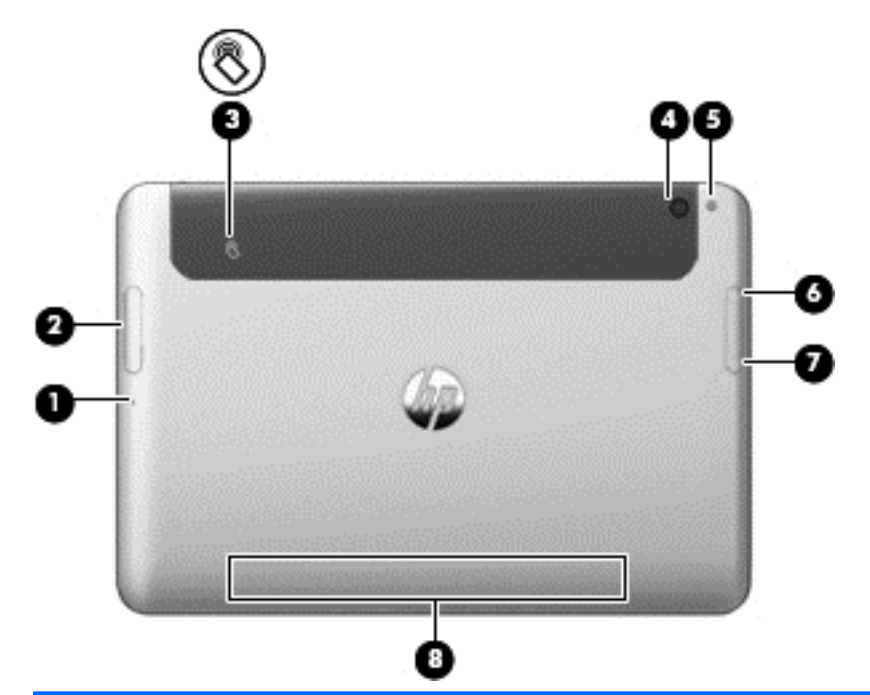

| Componente |                                                                                   | Descrição                                                                                                    |
|------------|-----------------------------------------------------------------------------------|----------------------------------------------------------------------------------------------------|
| (1)        | Orifício de acesso à ranhura do leitor de cartões<br>Micro SD/Micro SIM           | Permite-lhe inserir a extremidade de um clipe de<br>papel para abrir a porta de acesso de modo a<br>inserir ou remover um módulo de cartão micro<br>SD ou micro SIM:                                                                                                    |
| (2)<br>SIM | Ranhura do leitor de cartões Micro SD/Micro SIM                                   | Suporta um cartão de memória micro SD High<br>Capacity (SDHC) ou um micro módulo subscriber<br>identity (SIM) sem fios opcional (somente em<br>modelos selecionados).                                                                                                    |
| (3)        | Área de toque de comunicação em campo<br>próximo (Near-Field Communication - NFC) | Permite-lhe tocar num dispositivo compatível com<br>NFC nesta área para ligar através da rede sem<br>fios e comunicar com o tablet e transferir dados.                                                                                                    |
| (4)        | Câmara Web posterior                                                              | Grava vídeo, tira fotografias e permite<br>videoconferências e conversação online através<br>da transmissão em fluxo de vídeo.<br>Para utilizar a câmara Web, toque no mosaico<br><b>YouCam</b> no ecrã Iniciar, ou deslize da<br>extremidade direita do ecrã tátil para apresentar |
|            |                                                                                   | os atalhos, toque em <b>Procurar</b> e, em seguida, toque na caixa de procura. Na caixa de procura, escreva $_{\rm C}$ e depois toque em <b>CyberLink YouCam</b> .                                                                                                    |
| (5)        | Luz flash da câmara Web (parte posterior)                                         | Fornece luz flash para a câmara.                                                                                                    |
| (6)        | Botão de aumento do volume                                                        | Para aumentar o volume dos altifalantes, prima a extremidade superior do botão.                                                                                                    |

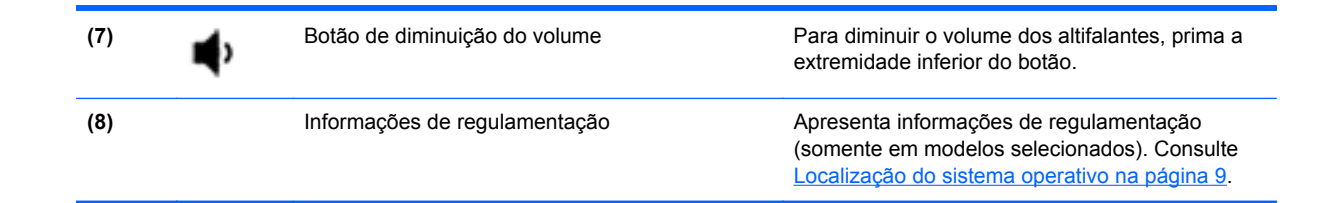

# **Parte superior**

| Com | ponente |                                                                                     | Descrição                                                                                                    |
|-----|---------|-------------------------------------------------------------------------------------|----------------------------------------------------------------------------------------------------|
| (1) | Q       | Tomada de saída de áudio (auscultadores)/<br>Tomada de entrada de áudio (microfone) | Reproduz som quando ligada a altifalantes estéreo<br>elétricos opcionais, a auscultadores, a auriculares, a um<br>headset ou a áudio de televisão. Permite ligar também um<br>microfone de auricular opcional.                                                                                                    |
|     |         |                                                                                     | <b>AVISO!</b> Para reduzir o risco de danos pessoais, ajuste o volume antes de colocar os auscultadores, os auriculares ou um headset. Para obter informações de segurança adicionais, consulte os <i>Avisos de Regulamentação, Segurança e Ambiente</i> . Para aceder aos manuais de utilizador, toque na aplicação <b>HP Support Assistant</b> no ecrã Iniciar, toque em <b>Meu computador</b> e depois toque em <b>Manuais de utilizador</b> . |
|     |         |                                                                                     | <b>NOTA:</b> Quando é ligado um dispositivo à tomada, os altifalantes do tablet são desativados.                                                                                                    |
|     |         |                                                                                     | <b>NOTA:</b> Certifique-se de que o cabo do dispositivo tem um conector de 4 condutores que suporte saída de áudio (auscultadores) e entrada de áudio (microfone).                                                                                                    |
| (2) |         | Interruptor de rotação automática                                                   | Quando o tablet está ligado, deslize o interruptor de<br>rotação automática para bloquear a funcionalidade de<br>rotação automática do ecrã. Para desbloquear a<br>funcionalidade de rotação automática, deslize novamente<br>o interruptor.                                                                                                    |
|     |         |                                                                                     | – ou –                                                                                                    |
|     |         |                                                                                     | Deslize da extremidade direita do Painel Táctil ou ecrã táctil para apresentar os atalhos, toque em <b>Definições</b> , toque no ícone do ecrã e, em seguida, toque no ícone de rotação automática. Para desbloquear a funcionalidade de rotação automática, toque no ícone de rotação automática novamente.                                                                                                    |

| Componente |        |                           | Descrição                                                                                                    |
|------------|--------|---------------------------|----------------------------------------------------------------------------------------------------|
| (3)        | ₽      | Microfones integrados (2) | Gravam som.                                                                                                    |
| (4)        | ل<br>ا | Botão de energia          | <ul> <li>Quando o tablet está desligado, prima o botão para o ligar o tablet.</li> <li>Quando o tablet está ligado, prima brevemente o botão para iniciar o modo de Suspensão.</li> <li>Quando o tablet está em modo de Suspensão, prima rapidamente o botão para sair desse modo.</li> <li>CUIDADO: Premir continuamente o botão de energia resulta na perda de informações não guardadas.</li> <li>Se o tablet deixar de responder e os procedimentos de encerramento do Windows<sup>®</sup> não forem eficazes, prima sem soltar o botão de alimentação durante, pelo menos, 5 segundos para desligar o tablet.</li> <li>Deslize da extremidade direita do Painel Táctil ou ecrã táctil para apresentar os atalhos e, em seguida, toque em Procurar e, em seguida, toque na caixa de procura. Na caixa de procura, escreva energia, toque em Definições e, em seguida, toque em Opções de Energia, ou consulte Gestão de energia na página 27.</li> </ul> |

# **Parte inferior**

| Componente            |                                            | Descrição                                                                                                    |
|-----------------------|--------------------------------------------|----------------------------------------------------------------------------------------------------|
| (1)                   | Colunas (2)                                | Produzem som.                                                                                                    |
| (2)                   | Informações do produto e de regulamentação | Apresenta informações do produto e de<br>regulamentação (somente em modelos selecionados).<br>Consulte <u>Localização do sistema operativo</u><br>na página 9 |
| <sup>(3)</sup> ゼ<br>₽ | Conector de ancoragem                      | Permite ligar um transformador ou um dispositivo de ancoragem opcional.                                                                                       |

# Localização do sistema operativo

As informações do sistema importantes estão localizadas na extremidade inferior da parte posterior do tablet (somente em modelos selecionados). Pode necessitar da informação quando viajar internacionalmente ou quando contactar o suporte:

- Número de série
- Número do produto
- Informações de regulamentação

Para apresentar as informações de sistema no Windows, consulte <u>Visualizar informações</u> na página 44.

# Alterar as definições do tablet

Pode alterar a vista e luminosidade do ecrã.

## Alterar a vista do tablet

A orientação, ou vista, do seu tablet altera automaticamente desde horizontal a vertical ou vertical a horizontal.

1. Pode alterar a vista do seu tablet de visualização horizontal a visualização vertical:

Mantenha o tablet vertical e, em seguida, rode-o 90 graus para a direita (no sentido dos ponteiros do relógio).

2. Pode alterar a vista do seu tablet de visualização vertical a visualização horizontal:

Mantenha o tablet vertical e, em seguida, rode-o 90 graus para a esquerda (no sentido oposto ao dos ponteiros do relógio).

### Utilizar a funcionalidade de bloqueio da rotação automática do tablet

Para ligar a funcionalidade de bloqueio da rotação automática do seu tablet:

▲ Deslize o interruptor de rotação automática na extremidade superior do tablet.

– ou –

- 1. Deslize da extremidade direita do ecrã táctil para apresentar os atalhos e, em seguida, toque em **Definições**.
- Toque no ícone do ecrã para bloquear o atual ecrã do tablet e evitar a rotação. O ícone exibe um símbolo de bloqueio quando o bloqueio de rotação automática está ativo.

Para desligar a funcionalidade de bloqueio da rotação automática do seu tablet:

▲ Deslize novamente o interruptor de rotação automática na extremidade superior do tablet.

– ou –

- 1. Deslize da extremidade direita do ecrã táctil para apresentar os atalhos e, em seguida, toque em **Definições**.
- 2. Toque no ícone **Ecrã** no canto inferior direito e, em seguida, toque novamente no ícone de bloqueio de rotação automática.

### Ajuste da luminosidade do ecrã do seu tablet

Para ajustar a luminosidade do ecrã:

- 1. Deslize da extremidade direita do ecrã táctil para apresentar os atalhos e, em seguida, toque em **Definições**.
- 2. Toque no ícone **Ecrã** na parte inferior direita. Um cursor de deslocamento exibe os controlos da luminosidade do ecrã.
- NOTA: No ambiente de trabalho do Windows, pode também tocar no ícone Indicador de energia na área de notificação na extremidade direita da barra de tarefas, toque em Ajustar luminosidade do ecrã e, em seguida, mova o cursor de deslocamento para Luminosidade do ecrã na parte inferior do ecrã.

# Localizar as informações de hardware e software

## Localizar hardware

Para descobrir qual o hardware instalado no seu tablet:

- 1. Deslize da extremidade direita do ecrã táctil para apresentar os atalhos e, em seguida, toque em **Procurar** e, em seguida, toque na caixa de procura.
- 2. A partir do ecrã Iniciar, escreva p e, em seguida, toque em Painel de controlo.
- 3. Toque em Sistema e segurança, toque em Sistema e, em seguida, toque em Gestor de dispositivos.

Uma lista apresenta todos os dispositivos instalados no tablet.

## Localizar software

Para descobrir qual o software instalado no seu tablet, a partir do ecrã Iniciar, deslize a partir da parte superior ou inferior do ecrã tátil para apresentar os comandos de aplicação e depois toque no ícone Todas as aplicações.

## Atualizar o software instalado no tablet

A maior parte do software, incluindo o sistema operativo, é frequentemente atualizado pelo fabricante ou fornecedor. Podem ter sido disponibilizadas atualizações importantes para o software fornecido com o tablet desde que este saiu da fábrica.

Algumas atualizações podem afetar a forma como o tablet responde ao software opcional ou dispositivos externos. Muitas atualizações proporcionam melhoramentos de segurança.

Atualize o sistema operativo e o software instalado no tablet, assim que o tablet for ligado à Internet. Aceda às atualizações através do Web site da HP em <a href="http://www.hp.com">http://www.hp.com</a>.

# 3 Ligar a uma rede

O tablet pode viajar consigo para onde quer que vá. Mas mesmo em casa, pode explorar o globo e aceder a informações de milhões de Web sites utilizando o seu tablet e uma ligação de rede sem fios. Este capítulo vai ajudá-lo a ligar-se a esse mundo.

# Ligar a uma rede sem fios

A tecnologia sem fios transfere dados através de ondas de rádio em vez de fios. O seu tablet pode estar equipado com um ou mais dos seguintes dispositivos sem fios:

- Dispositivo de rede local sem fios (WLAN)—Permite ligar o tablet a redes locais sem fios (normalmente chamadas redes Wi-Fi, LAN sem fios ou WLAN) em escritórios empresariais, em casa e em locais públicos tais como aeroportos, restaurantes, cafés, hotéis e universidades. Numa WLAN, o dispositivo móvel sem fios do seu tablet comunica com um router sem fios ou com um ponto de acesso sem fios.
- Dispositivo Bluetooth—Cria uma rede pessoal (PAN, Personal Area Network) para ligar a outros dispositivos com suporte para Bluetooth, como computadores, telefones, impressoras, auscultadores, colunas e câmaras. Numa PAN, cada dispositivo comunica diretamente com os outros dispositivos e os dispositivos têm de estar relativamente próximos tipicamente a menos de 10 metros (aproximadamente 33 pés) uns dos outros.

Para obter mais informações sobre a tecnologia sem fios, consulte as hiperligações de informações e Web sites disponibilizadas no HP Support Assistant. Para aceder ao HP Support Assistant, no ecrã Iniciar, toque na aplicação **HP Support Assistant**.

## Utilizar os controlos sem fios

O Centro de Rede e Partilha permite-lhe configurar uma ligação ou uma rede, ligar a uma rede, gerir redes sem fios e diagnosticar e reparar problemas de rede.

Para utilizar os controlos do sistema operativo:

- 1. Deslize da extremidade direita do ecrã táctil para apresentar os atalhos e, em seguida, toque em **Procurar** e, em seguida, toque na caixa de procura.
- 2. A partir do ecrã Iniciar, escreva rede e partilha, toque em Definições e, em seguida, toque em Centro de rede e partilha.

Para obter mais informações, aceda ao HP Support Assistant. Para aceder ao HP Support Assistant, no ecrã Iniciar, toque na aplicação **HP Support Assistant**.

### **Utilizar uma WLAN**

Com um dispositivo WLAN, pode aceder a uma rede de área local sem fios (WLAN), composta por outros computadores e acessórios ligados através de um router sem fios ou de um ponto de acesso sem fios.

**NOTA:** Os termos *router sem fios* e *ponto de acesso sem fios* são muitas vezes utilizados em sentido equivalente.

- Uma WLAN de grande escala, como uma WLAN empresarial ou pública, utiliza normalmente pontos de acesso sem fios que acomodam um vasto número de computadores e acessórios, e consegue separar funções críticas da rede.
- Uma WLAN doméstica ou de um pequeno escritório utiliza normalmente um router sem fios, que permite que vários computadores com e sem fios partilhem uma ligação à Internet, uma impressora e ficheiros sem necessitar de gualquer elemento de hardware ou software adicional.

Para utilizar o dispositivo WLAN no seu tablet, tem de se ligar a uma infraestrutura WLAN (fornecida por um fornecedor de serviços ou uma rede pública ou empresarial).

### Utilizar um fornecedor de serviços de Internet

Ao configurar o acesso à Internet em sua casa, tem de estabelecer uma conta com um fornecedor de serviços de Internet (ISP). Para adquirir um serviço de Internet e um modem, contacte um ISP local. O ISP irá ajudá-lo a configurar o modem, a instalar um cabo de rede para ligar o tablet sem fios ao modem e a testar o serviço Internet.

NOTA: O seu ISP fornece-lhe um ID de utilizador e uma palavra-passe para aceder à Internet. Anote estas informações e guarde-as num local seguro.

### **Configurar uma WLAN**

Para configurar uma WLAN e estabelecer ligação à Internet, é necessário dispor do seguinte equipamento:

- Um modem de banda larga (DSL ou de cabo) (1) e um serviço de Internet de alta velocidade adquirido a um fornecedor de serviços de Internet
- Um router sem fios (2) (adquirido separadamente)
- Um tablet sem fios (3)

**NOTA:** Alguns modems têm um router sem fios incorporado. Consulte o seu ISP para determinar o tipo de modem que tem.

A ilustração abaixo mostra um exemplo de instalação de uma rede sem fios com ligação à Internet.

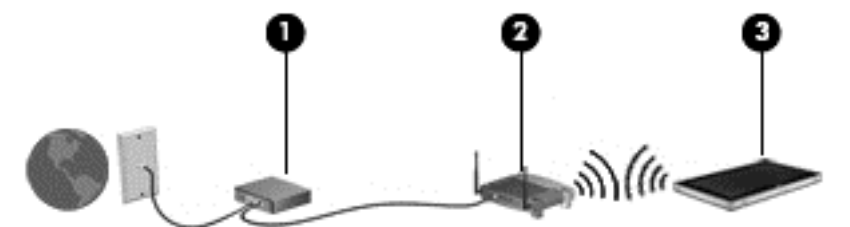

À medida que a rede aumenta, é possível ligar outros computadores com ou sem fios para que tenham acesso à Internet.

Para obter ajuda na configuração da WLAN, consulte as informações fornecidas pelo fabricante do router ou pelo ISP.

#### Configurar um router sem fios

Para obter ajuda na configuração de uma WLAN, consulte as informações fornecidas pelo fabricante do router ou pelo ISP.

NOTA: É recomendável que ligue inicialmente o seu novo tablet sem fios ao router, utilizando o cabo de rede fornecido com o router. Quando o tablet estabelecer a ligação à Internet com êxito, pode desligar o cabo e aceder à Internet através da sua rede sem fios.

### Proteger a sua WLAN

Quando configurar uma WLAN ou aceder a uma WLAN existente, ative sempre as funcionalidades de segurança para proteger a sua rede contra acessos não autorizados. WLANs em áreas públicas (hotspots) como cafés e aeroportos podem não fornecer qualquer segurança. Se estiver preocupado com a segurança do tablet num hotspot, limite as suas atividades de rede a e-mail não confidencial e navegação básica na Internet.

Os sinais de rádio sem fios são transmitidos para fora da rede, o que faz com que outros dispositivos WLAN possam captar sinais desprotegidos. Tome as seguintes precauções para proteger a sua WLAN:

Utilize uma firewall.

Uma firewall verifica dados e pedidos de dados que são enviados para a rede e elimina quaisquer itens suspeitos. Estão disponíveis firewalls, tanto na vertente de software como de hardware. Algumas redes utilizam uma combinação de ambos os tipos.

• Utilize a encriptação sem fios.

A encriptação sem fios utiliza definições de segurança para encriptar e desencriptar dados que são transmitidos através da rede. Para obter mais informações, aceda ao HP Support Assistant. Para aceder ao HP Support Assistant, no ecrã Iniciar, toque na aplicação **HP Support Assistant**.

### Ligar a uma WLAN

Para ligar à WLAN, siga estes passos:

- 1. Certifique-se de que o dispositivo WLAN está ligado.
- No ecrã Iniciar, deslize da extremidade direita do ecrã táctil para apresentar os atalhos e, em seguida, toque em **Definições** e, em seguida, toque no ícone de rede.

– ou –

No ambiente de trabalho Windows, toque no ícone de estado da rede na área de notificação, na extremidade direita da barra de tarefas.

 Certifique-se de que o modo avião está desligado e, em seguida, toque numa rede WLAN para a selecionar.

Se a WLAN tiver segurança ativada, ser-lhe-á pedido um código de segurança. Escreva o código e, em seguida, toque em **OK** para concluir a ligação.

**NOTA:** Se a lista não incluir redes WLAN, significa que pode estar fora de alcance de um router sem fios ou de um ponto de acesso.

- **NOTA:** Se não visualizar a rede WLAN a que pretende ligar, no ecrã Iniciar, deslize da extremidade direita do ecrã tátil para apresentar os atalhos, toque em **Procurar**, toque na caixa de procura, escreva rede e, em seguida, selecione **Centro de rede e partilha**, ou, no ambiente de trabalho do Windows, toque continuamente no ícone do estado da rede e, depois, toque em **Abrir centro de rede e partilha**. Toque em **Configurar uma nova ligação ou rede**. É apresentada uma lista de opções, que lhe permite efetuar uma pesquisa manual e ligar a uma rede ou criar uma nova ligação de rede.
- 4. Toque em Ligar.

Depois de estabelecer ligação, toque no ícone do estado da rede na área de notificação, na extremidade direita da barra de tarefas, para verificar o nome e o estado da ligação.

**NOTA:** O alcance funcional (até onde os sinais sem fios são transmitidos) depende da implementação de WLAN, do fabricante do router e das interferências de outros dispositivos eletrónicos ou barreiras estruturais, tais como paredes e pisos.

## Utilizar a Banda Larga Móvel HP (somente em modelos selecionados)

A Banda Larga Móvel HP permite ao tablet utilizar WWANs para aceder à Internet a partir de mais locais e em áreas mais abrangentes do que com as WLANs. A utilização da Banda Larga Móvel HP requer um fornecedor de serviços de rede (denominado *operador de rede móvel*) que, na maior parte dos casos, é um operador de telemóveis. A cobertura da Banda Larga Móvel HP é semelhante à cobertura de voz dos telemóveis.

Quando utilizada com o serviço de um operador de rede móvel, a Banda Larga Móvel HP proporciona-lhe a liberdade de se manter ligado à Internet, de enviar e-mails ou de ligar à sua rede empresarial quer esteja em viagem ou fora do alcance de hotspots Wi-Fi.

A HP suporta as seguintes tecnologias:

- HSPA (High Speed Packet Access), que fornece acesso a redes com base no padrão de comunicações GSM (Global System for Mobile Communications - Sistema Global para Comunicações Móveis).
- EV-DO (Evolution Data Optimized), que fornece acesso a redes com base no padrão de comunicações CDMA (Code Division Multiple Access - Acesso Múltiplo por Divisão de Código).

Poderá ser necessário o número de série do Módulo de Banda Larga Móvel HP para ativar o serviço de banda larga móvel. O número de série está gravado na parte posterior do seu tablet.

Alguns operadores de rede móvel requerem a utilização de um SIM. Um SIM contém informações básicas sobre si, como o número de identificação pessoal (PIN), bem como informações da rede. Alguns tablets incluem um cartão SIM pré-instalado. Se o SIM não estiver pré-instalado, pode ser fornecido na informação da Banda Larga Móvel HP fornecida com o tablet ou o operador de rede móvel pode fornecer o mesmo separadamente.

Para obter informações sobre como inserir e remover o SIM, consulte a secção <u>Inserir e remover um</u> <u>SIM na página 15</u> deste capítulo.

Para obter informações sobre a Banda Larga Móvel HP e sobre como ativar o serviço de um operador de rede móvel preferido, consulte as informações da Banda Larga Móvel HP fornecidas com o tablet. Para obter informações adicionais, consulte o Web site da HP em <u>http://www.hp.com/go/mobilebroadband</u> (somente em alguns países/regiões).

### Inserir e remover um SIM

**CUIDADO:** Para evitar danos nos conectores, utilize pouca força ao inserir um SIM.

Para inserir ou remover um SIM, siga estes passos:

- 1. Encerre o tablet.
- 2. Desligue todos os dispositivos externos ligados ao tablet.
- 3. Desligue o cabo de alimentação da tomada elétrica.

4. Introduza a extremidade de um clipe de papel no orifício de acesso à ranhura Micro SIM (1) e, em seguida, abra a porta de acesso (2).

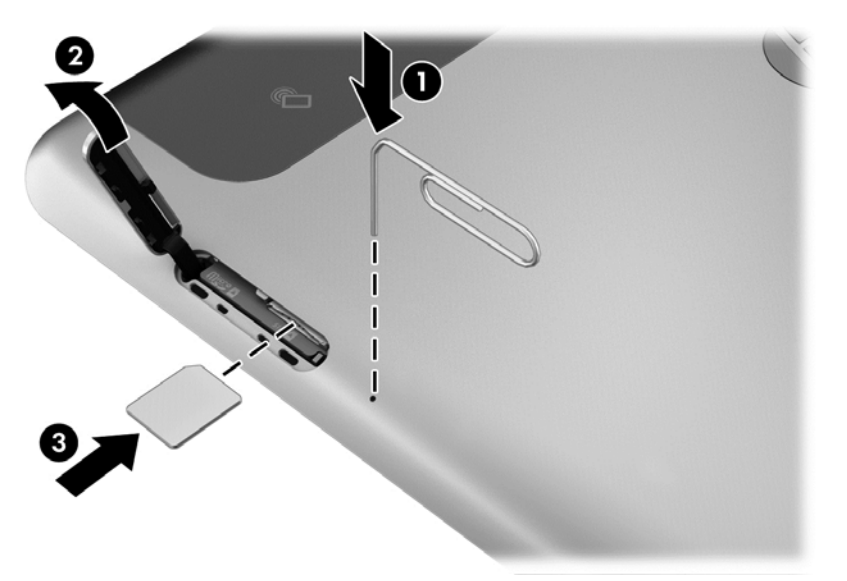

Insira o cartão SIM na ranhura SIM (3) e, em seguida, empurre para bloquear.
 – ou –

Empurre novamente o SIM, e remova-o da ranhura SIM.

6. Feche a tampa de acesso

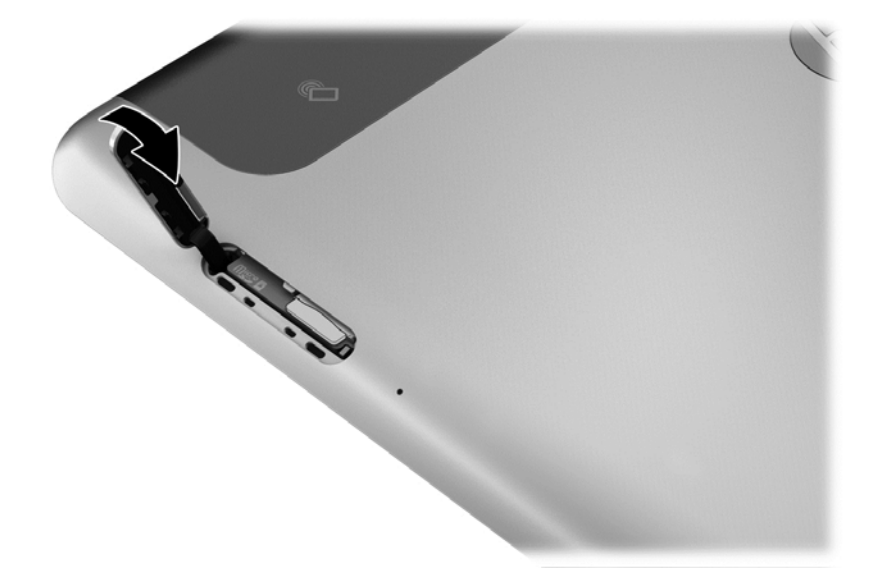

- 7. Volte a ligar a alimentação externa.
- 8. Volte a ligar os dispositivos externos.
- 9. Ligue o tablet.

## Utilizar o GPS (somente em modelos selecionados)

O seu tablet pode estar equipado com um dispositivo Global Positioning System (GPS). Os satélites de GPS fornecem informações de localização, velocidade, e direção a sistemas com equipamentos GPS.

## Utilizar dispositivos sem fios Bluetooth

Um dispositivo Bluetooth possibilita comunicações sem fios a curtas distâncias que substitui as ligações físicas com cabos que tradicionalmente ligam dispositivos eletrónicos, tais como os seguintes:

- Computadores (computador de secretária, notebook, PDA)
- Telefones (telemóvel, sem fios, smartphone)
- Dispositivos de imagens (impressora, câmara)
- Dispositivos áudio (auricular, altifalantes)
- Rato

A capacidade de comunicação ponto a ponto dos dispositivos Bluetooth permite a configuração de uma rede pessoal (PAN) de dispositivos Bluetooth. Para obter informações sobre como configurar e utilizar dispositivos Bluetooth, consulte a Ajuda de software Bluetooth.

# 4 Navegar utilizando gestos de toque

O seu tablet permite a navegação utilizando gestos de toque no ecrã tátil.

Consulte o manual *Noções básicas do Windows* 8 incluído no seu tablet. O manual fornece informações sobre tarefas comuns utilizando o ecrã táctil ou o teclado opcional.

# Utilizar os gestos do ecrã tátil

Pode controlar itens no ecrã tátil diretamente com os seus dedos.

## Deslizar com um dedo

O deslizar de um dedo é principalmente utilizado para dispor ou navegar através de listas e páginas, mas também o pode utilizar para outras interações, tal como mover um objeto.

Para mover o ponteiro no ecrã, deslize ligeiramente um dedo no ecrã na direção pretendida.

**NOTA:** Quando são apresentadas muitas aplicações no ecrã Iniciar, pode deslizar o seu dedo para mover o ecrã para a esquerda ou direita.

• Para arrastar, mantenha premido um objeto e arraste o objeto para o mover.

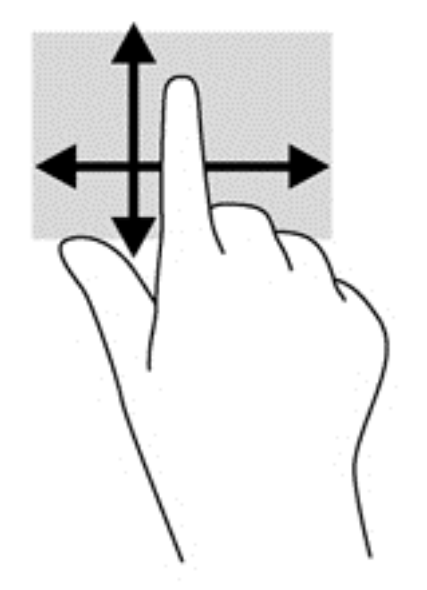

## **Toque**

Para realizar um seleção no ecrã utilize a função de toque.

 Utilize um dedo para tocar num objeto no ecrã a fim de fazer uma seleção. Duplo toque num item para o abrir.

**NOTA:** Mantenha premido o seu dedo num objeto para abrir um ecrã de ajuda que fornece informação sobre o objeto.

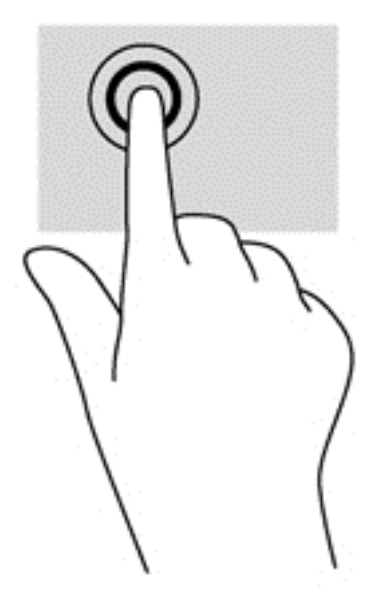

## **Deslocamento**

A deslocação é útil para mover o ponteiro para cima, para baixo ou para os lados numa página ou imagem.

 Coloque dois dedos no ecrã e arraste-os num movimento para cima, para baixo, para a esquerda ou para a direita.

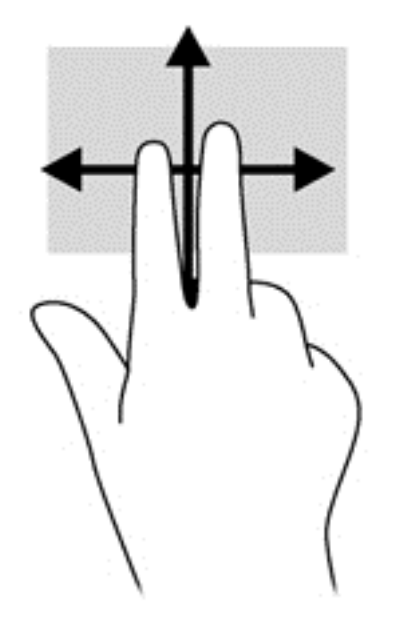

## **Beliscar/esticar**

Comprimir e ampliar permite-lhe reduzir ou ampliar imagens ou texto.

- Amplie colocando dois dedos juntos no ecrã e, em seguida, afaste-os.
- Reduza colocando dois dedos afastados no ecrã e, em seguida, aproxime-os.

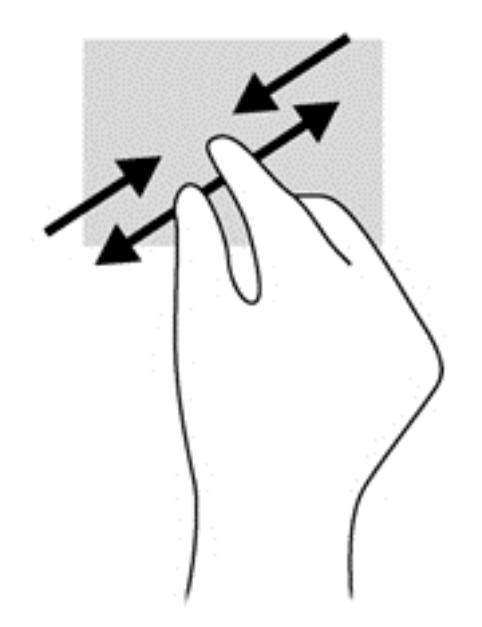

## Rotação (somente em modelos selecionados)

A rotação permite-lhe rodar itens, como fotografias.

 Ancore o indicador da sua mão esquerda no objeto que deseja rodar. Utilizando a mão direita, deslize o indicador num movimento de deslize das 12 para as 3 horas. Para inverter a rotação, mova o dedo indicador no sentido das 3' horas para as 12' horas.

**NOTA:** A rotação destina-se a aplicações específicas onde pode manipular um objeto ou imagem. A rotação pode não ser funcional para todas as aplicações.

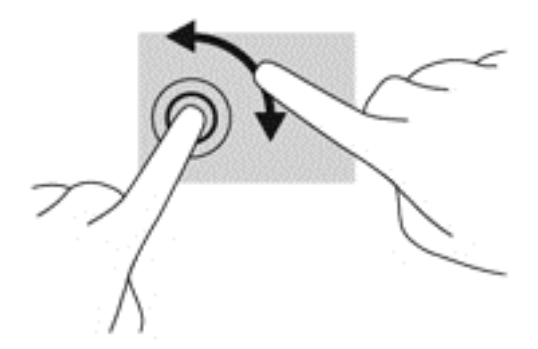

## Deslizar da margem

Com o deslizar da margem pode realizar tarefas, tal como mudar definições e encontrar ou utilizar aplicações.

### Deslizar da margem direita

Deslizar da margem direita permite-lhe aceder a atalhos como Procurar, Partilhar, Iniciar Aplicações, aceder a Dispositivos ou alterar Definições.

 Com cuidado deslize o seu dedo a partir da margem direita para o interior do ecrã a fim de apresentar os atalhos.

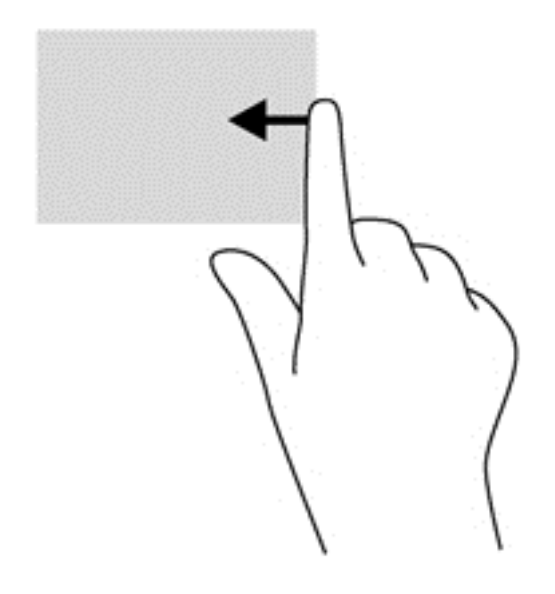

### Deslizar da margem esquerda

Deslizar da margem esquerda revela as suas aplicações abertas para que possa aceder a elas rapidamente.

 Com cuidado deslize o seu dedo no sentido interior a partir da margem esquerda do ecrã para mudar entre aplicações. Sem levantar os dedos, deslize de volta à margem esquerda para apresentar todas as aplicações abertas.

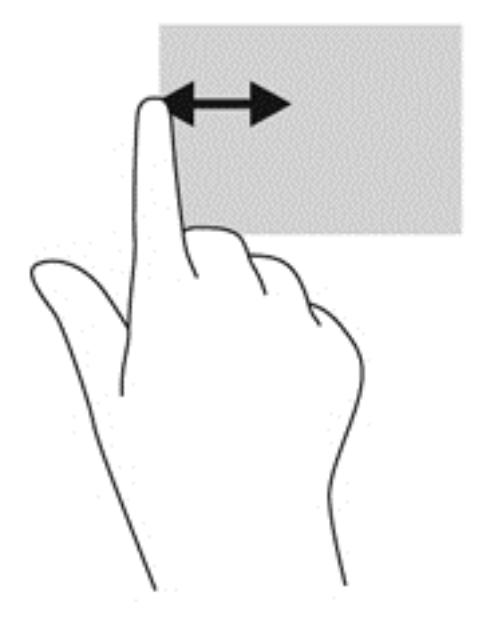

### Deslizar da margem superior e inferior

O deslizar da margem superior ou inferior permite-lhe abrir uma lista das aplicações disponíveis no tablet.

1. Com cuidado, deslize o seu dedo desde a extremidade superior ou inferior para o centro do ecrã.

2. Toque em Todas as aplicações para ver as aplicações disponíveis.

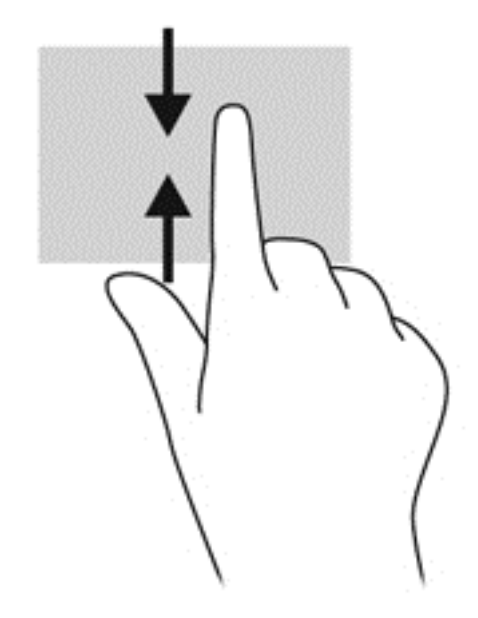

## Utilizar o teclado no ecrã

Pode desejar introduzir dados num campo de dados. Isto pode ser necessário quando configura uma configuração de rede sem fios ou um local de previsão de tempo ou quando aceder a contas de utilizadores em Web sites. O tablet tem um teclado no ecrã que é exibido quando necessita de introduzir informação em campos de dados.

 Para exibir o teclado no ecrã Iniciar, toque no primeiro campo de dados. O teclado é apresentado.

– ou –

Para apresentar o teclado no ambiente de trabalho do Windows, toque no ícone do teclado na área de navegação, à direita da barra de tarefas.

 Toque em cada caracter, continuando até ter escrito o nome ou palavra que está a introduzir no campo de dados.

**NOTA:** As palavras sugeridas poderão ser exibidas na parte superior do teclado. Se for apresentada uma palavra adequada, toque na mesma para selecioná-la.

3. Toque em Enter no teclado.

Para alterar as definições no teclado no ecrã:

- 1. Deslize da extremidade direita do ecrã táctil para apresentar os atalhos e, em seguida, toque em **Definições**.
- 2. Toque em Alterar definições do PC e, em seguida, toque em Geral.
- 3. No teclado tátil, pode ativar ou desativar as seguintes definições:
  - Mostrar sugestões de texto enquanto escrevo
  - Adicionar espaço depois de escolher uma dica de texto
  - Adicionar ponto depois de fazer duplo toque na Barra de Espaço
  - Pôr a primeira letra de cada frase em maiúsculas

- Usar só maiúsculas quando faço duplo toque na tecla Shift
- Reproduzir sons das teclas enquanto escrevo
- Disponibilizar o esquema de teclado padrão

# Utilizar a caneta digital (somente em modelos selecionados)

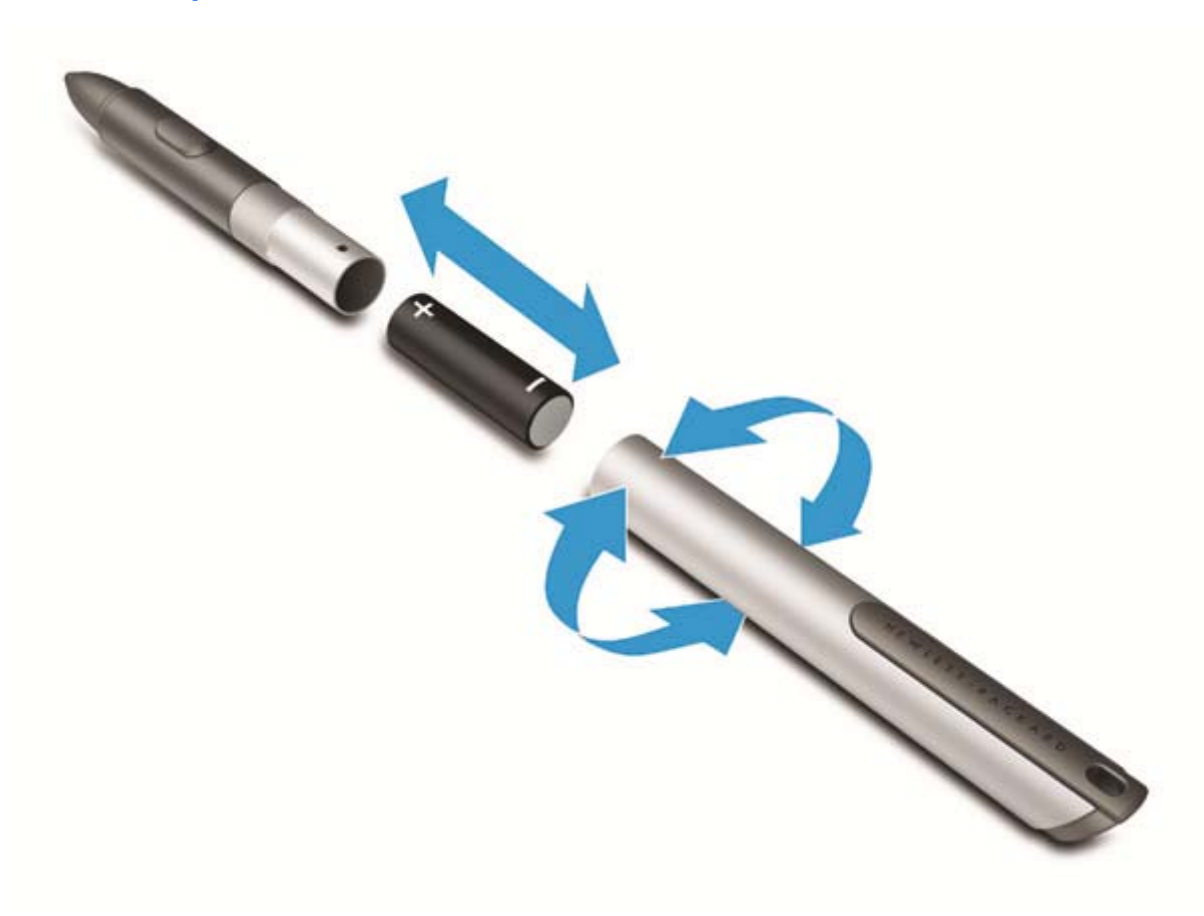

Para inserir a pilha na caneta:

- 1. Desaparafuse para desmontar a caneta.
- 2. Remova a pilha gasta e recicle-a adequadamente.
- 3. Coloque a pilha nova.
- 4. Torne a montar a caneta.
- 5. Prima o botão na parte lateral da caneta.
- 6. Aguarde 2 segundos até que a caneta seja automaticamente calibrada.

**NOTA:** Se pressionar a ponta da caneta durante o ciclo de calibragem de 2 segundos, irá invalidar o processo e terá de calibrar novamente a caneta.

A caneta digital está, agora, pronta para ser utilizada com o seu tablet. Basta tocar levemente com a ponta da caneta no ecrã para escrever texto ou selecionar itens no ecrã.

Para efetuar uma ação de clique com o botão direito, prima o botão no lado da caneta quando selecionar um item no ecrã.

A caneta digital utiliza sensibilidade à pressão inerente, por isso pode criar um traço mais escuro pressionando com mais força a caneta digital no ecrã. A sensibilidade à pressão pode não estar ativada ou pode não ser suportada, consoante a aplicação ou o programa.

Para alterar as definições da caneta, tais como a sensibilidade da caneta, deslize da extremidade direita do ecrã táctil para apresentar os atalhos e, em seguida, toque em **Procurar** e, em seguida, toque na caixa de procura. Na caixa de procura, escreva p e, em seguida, toque em **Painel de controlo**. Toque em **Hardware e Som**, toque em **Caneta e Toque** e, em seguida, siga as instruções no ecrã.

NOTA: Para obter informações de regulamentação e de segurança, consulte os Avisos de Regulamentação, Segurança e Ambiente no tablet HP. Para aceder a este manual, toque na aplicação HP Support Assistant no ecrã Iniciar, toque em Meu computador e depois toque em Manuais de utilizador.

# 5 Multimédia

O seu tablet poderá incluir o seguinte:

- Altifalante(s) integrado(s)
- Microfone(s) integrado(s)
- Câmara(s) Web integrada(s)
- Software multimédia pré-instalado
- Botões ou teclas de multimédia

# **Áudio**

No seu tablet HP, pode descarregar e ouvir música, transmitir conteúdo de áudio a partir da Web (incluindo rádio), gravar áudio ou misturar áudio e vídeo para criar multimédia. Para melhorar o prazer da música, ligue dispositivos áudio externos, como altifalantes ou auscultadores.

## Ajustar o volume

Pode ajustar o volume, utilizando os botões de volume.

AVISO! Para reduzir o risco de danos pessoais, ajuste o volume antes de colocar os auscultadores, os auriculares ou um headset. Para obter informações de segurança adicionais, consulte os Avisos de Regulamentação, Segurança e Ambiente. Para aceder aos manuais de utilizador, toque na aplicação HP Support Assistant no ecrã Iniciar, toque em Meu computador e depois toque em Manuais de utilizador.

**NOTA:** O volume também pode ser controlado através do sistema operativo e de alguns programas.

**NOTA:** Consulte a secção <u>Conhecer o seu tablet na página 4</u> para informações sobre o tipo de controlo de volume que o seu tablet tem.

## Ligar auscultadores

Pode ligar auscultadores com fios à tomada de auscultadores do tablet. Consulte <u>Parte superior</u> na página 6.

Para ligar auscultadores sem fios ao tablet, siga as instruções do fabricante do dispositivo.

AVISO! Para reduzir o risco de danos pessoais, baixe a definição de volume antes de colocar os auscultadores, os auriculares ou um headset. Para obter informações de segurança adicionais, consulte os Avisos de Regulamentação, Segurança e Ambiente.

## Verificar as funções de áudio do tablet

NOTA: Para obter melhores resultados quando gravar, fale directamente para o microfone e grave o som num cenário isento de ruídos de fundo.

Para verificar as funções de áudio do seu tablet, siga estes passos:

- 1. Deslize da extremidade direita do ecrã táctil para apresentar os atalhos e, em seguida, toque em **Procurar** e, em seguida, toque na caixa de procura.
- 2. Na caixa de procura, escreva p e, em seguida, toque em Painel de controlo.
- 3. Toque em Hardware e Som e, em seguida, toque em Som.

Quando a janela Som se abrir, toque no separador **Sons**. Em **Eventos de programas**, toque em qualquer evento sonoro, tal como um bip ou um alarme e, em seguida, toque em **Testar**. Deverá ouvir o som através dos altifalantes, ou através dos auscultadores que estejam ligados.

Para verificar as funções de gravação do seu tablet, siga estes passos:

- 1. Deslize da extremidade direita do ecrã táctil para apresentar os atalhos e, em seguida, toque em **Procurar** e, em seguida, toque na caixa de procura.
- 2. Na caixa de procura, escreva g e, em seguida, toque em Gravador de som.
- 3. Toque em Iniciar gravação e fale para o microfone. Guarde o ficheiro no ambiente de trabalho.
- 4. Abra um programa de multimédia e reproduza a gravação.

Para confirmar ou alterar as definições de áudio do seu tablet:

- 1. Deslize da extremidade direita do ecrã táctil para apresentar os atalhos e, em seguida, toque em **Procurar** e, em seguida, toque na caixa de procura.
- 2. Na caixa de procura, escreva p e, em seguida, toque em Painel de controlo.
- 3. Toque em Hardware e Som e, em seguida, toque em Som.

# Câmara Web

Alguns tablets incluem duas câmaras Web integradas. Com o software pré-instalado, pode utilizar as câmaras Web para tirar fotografias ou gravar um vídeo. Pode pré-visualizar e guardar as fotografias ou a gravação de vídeo.

O software da webcam permite-lhe experimentar as seguintes funcionalidades:

- Capturar e partilhar vídeo
- Transmitir vídeo em sequência com software de mensagens instantâneas
- Tirar fotografias

Para obter detalhes sobre a utilização da câmara Web, consulte a ajuda para a aplicação.

# 6 Gestão de energia

NOTA: O seu tablet possui um botão de energia.

## **Encerrar o tablet**

∧ CUIDADO: As informações não guardadas serão perdidas quando o tablet encerra.

O comando Encerrar fecha todos os programas abertos, incluindo o sistema operativo, e, em seguida, desliga o tablet.

Encerra o tablet quando este não for utilizado ou ficar desligado da fonte de alimentação externa durante um longo período de tempo.

Apesar de ser possível encerrar o tablet com o botão de energia, o procedimento recomendado é utilizar o comando Encerrar do Windows:

**NOTA:** Se o tablet estiver no modo de Suspensão, saia do modo de Suspensão antes de encerrar, premindo brevemente o botão de energia.

- 1. Guarde o trabalho e feche todos os programas abertos.
- Deslize da extremidade direita do ecrã táctil para apresentar os atalhos, toque em Definições, toque no ícone Energia e, em seguida, toque em Encerrar.

Se o tablet deixar de responder e não for possível utilizar os procedimentos de encerramento anteriores, experimente os seguintes procedimentos de emergência na sequência pela qual são apresentados:

- Prima continuamente o botão de energia durante, pelo menos, 5 segundos.
- Desligue o tablet da fonte de energia externa.

# Definir opções de energia

## Utilizar estados de poupança de energia

O modo de Suspensão está ativado de fábrica.

Quando o modo de Suspensão é iniciado, o ecrã fica em branco e o seu trabalho é guardado na memória.

CUIDADO: Para reduzir o risco de possível degradação de áudio e vídeo, perda da funcionalidade de reprodução de áudio e vídeo ou perda de informações, não inicie a Suspensão ao ler ou escrever num disco ou cartão multimédia externo.

### Iniciar e sair do modo de Suspensão

Com o tablet ligado, pode iniciar o modo de Suspensão de qualquer uma das seguintes formas:

- Prima o botão de energia por breves instantes.
- Deslize da extremidade direita do ecrã táctil para apresentar os atalhos, toque em **Definições**, toque no ícone **Energia** e, em seguida, toque em **Suspender**.

Para sair da Suspensão, prima por breves momentos o botão de energia.

Quando o tablet sai do modo de Suspensão, o seu trabalho volta ao ecrã do tablet.

**NOTA:** Caso tenha definido uma palavra-passe necessária para reativação, introduza a palavra--passe do Windows antes que o seu trabalho volte ao ecrã.

### Utilizar o indicador de energia e as opções de energia

O medidor de energia encontra-se no Ambiente de trabalho do Windows. O indicador de energia permite aceder rapidamente às definições de energia e ver a carga restante da bateria.

- Para visualizar a percentagem de carga restante da bateria e o esquema de energia atual, no ambiente de trabalho do Windows, toque no ícone do indicador de energia.
- Para utilizar as Opções de energia ou para alterar o esquema de energia, toque no ícone do medidor de energia e toque num item da lista. Deslize da extremidade direita do ecrã táctil para apresentar os atalhos e, em seguida, toque em **Procurar** e, em seguida, toque na caixa de procura. Na caixa de procura, escreva energia, toque em **Definições** e, em seguida, toque em **Opções de Energia**.

Diferentes ícones do indicador de energia indicam se o tablet está a trabalhar com bateria ou com energia externa. O ícone também apresenta uma mensagem, caso a bateria atinja um nível baixo ou crítico.

#### Definir a proteção por palavra-passe na reativação

Para que o tablet solicite uma palavra-passe ao sair da Suspensão, siga estes passos:

- 1. Deslize da extremidade direita do ecrã táctil para apresentar os atalhos e, em seguida, toque em **Procurar** e, em seguida, toque na caixa de procura.
- 2. Na caixa de procura, escreva energia, toque em Definições e, em seguida, toque em Opções de Energia.
- 3. No painel da esquerda, toque em Pedir uma palavra-passe na reativação.
- 4. Toque em Alterar definições que estão atualmente indisponíveis.
- 5. Toque em Pedir uma palavra-passe (recomendado).

NOTA: Se for necessário criar uma palavra-passe da conta de utilizador ou alterar a sua palavra-passe da conta de utilizador atual, toque em Criar ou alterar a palavra-passe da conta de utilizador, e siga as instruções apresentadas no ecrã. Se não necessita criar ou alterar uma palavra-passe, siga para o passo 5.

6. Toque em Guardar alterações.

### Utilizar a energia da bateria

O tablet utilizará a energia da bateria sempre que não estiver ligado à uma fonte de alimentação CA. A duração da bateria varia dependendo das definições de gestão de energia, dos programas instalados, da luminosidade do ecrã, dos dispositivos externos ligados ao tablet e de outros fatores. Quando o tablet está ligado a uma fonte de alimentação CA, a bateria é carregada e o seu trabalho está protegido no caso de uma falha de energia. Caso o tablet tenha uma bateria carregada e esteja ligado à alimentação CA externa, o tablet passa automaticamente para alimentação da bateria se o transformador CA for desligado do tablet ou ocorrer uma perda de energia.

**NOTA:** Quando desliga a alimentação CA, o brilho do ecrã diminui automaticamente para poupar a bateria. Para obter mais informações, consulte <u>Utilizar alimentação CA externa na página 31</u>.

### Bateria selada na fábrica

Para monitorizar o estado da bateria, ou se a bateria já não tiver capacidade para reter carga, execute o Teste de Bateria no HP Support Assistant. Para aceder à informação da bateria, toque na aplicação **HP Support Assistant** no ecrã Iniciar e, em seguida, toque em **Bateria e desempenho**. Se o Teste da Bateria indicar que a bateria deve ser substituída, contacte o Suporte técnico.

### Localizar informações adicionais sobre a bateria

O HP Support Assistant fornece as ferramentas e informações acerca da bateria. Para aceder à informação da bateria, toque na aplicação **HP Support Assistant** no ecrã Iniciar e, em seguida, toque em **Bateria e desempenho**.

- Ferramenta Teste de Bateria para testar o desempenho da bateria
- Informações de calibragem, gestão de energia, cuidados e armazenamento adequados, para maximizar a duração da bateria
- Informações sobre tipos, especificações, ciclos de vida e capacidade da bateria

### Utilizar o Teste da Bateria

O HP Support Assistant fornece informações sobre o estado da bateria instalada no tablet.

Para executar o Teste de Bateria:

1. Ligue o transformador ao tablet.

**NOTA:** O tablet tem de estar ligado a alimentação externa para que o teste da bateria funcione corretamente.

 Para aceder à informação da bateria, toque na aplicação HP Support Assistant no ecrã Iniciar e, em seguida, toque em Bateria e desempenho.

A Verificação da bateria examina a bateria e respetivas células para ver se estão a funcionar corretamente e, em seguida, indica os resultados do exame.

#### Mostrar a carga restante da bateria

No ambiente de trabalho do Windows, toque no ícone do indicador de energia na área de notificação, à direita da barra de tarefas.

#### Maximizar o tempo de descarga da bateria

O tempo de descarga da bateria varia, dependendo das funcionalidades que utiliza com a energia da bateria. O tempo de descarga máximo reduz gradualmente à medida que a capacidade natural de armazenamento da bateria diminui.

Para maximizar o tempo de descarga da bateria, diminua a luminosidade do ecrã.

#### Gerir níveis de bateria fraca

As informações apresentadas nesta secção descrevem os alertas e as respostas do sistema definidos na fábrica. Alguns alertas de bateria fraca e respostas do sistema podem ser alterados na

janela Opções de Energia. As preferências definidas através das Opções de Energia não afetam as luzes.

- 1. Deslize da extremidade direita do ecrã táctil para apresentar os atalhos e, em seguida, toque em **Procurar** e, em seguida, toque na caixa de procura.
- Na caixa de procura, escreva energia, toque em Definições e, em seguida, toque em Opções de Energia.

#### Identificar níveis de bateria fraca

Se a bateria for a única fonte de alimentação do tablet e atingir um nível baixo ou crítico, apresenta o seguinte comportamento:

 No ambiente de trabalho, o ícone do indicador de energia na área de notificação mostra uma notificação de bateria baixa ou crítica.

**NOTA:** Para obter informações adicionais sobre o indicador de energia, consulte <u>Utilizar o</u> indicador de energia e as opções de energia na página 28.

Se o tablet estiver ligado ou em modo de Suspensão, o tablet permanecerá por alguns instantes em Suspensão e será encerrado em seguida, perdendo todo o trabalho não guardado.

#### Resolver um nível de bateria fraca

#### Resolver um nível de bateria fraca quando estiver disponível a energia externa

- Ligue um dos seguintes dispositivos:
  - Transformador CA
  - Dispositivo de expansão ou ancoragem opcional
  - Transformador opcional adquirido como acessório à HP

#### Resolver um nível de bateria fraca quando não estiver disponível uma fonte de energia

Para resolver um nível de bateria fraca quando não se encontra disponível nenhuma fonte de energia, guarde o trabalho e, em seguida, encerre o tablet.

#### Conservar a energia da bateria

- Deslize da extremidade direita do ecrã táctil para apresentar os atalhos e, em seguida, toque em **Procurar** e, em seguida, toque na caixa de procura. Na caixa de procura, escreva energia, toque em **Definições** e, em seguida, toque em **Opções de Energia**.
- Selecione definições de baixo consumo de energia através das Opções de Energia.
- Desligue as ligações sem fios e LAN que não estejam a ser utilizadas.
- Desligue os dispositivos externos não utilizados que não estejam ligados a uma fonte de alimentação externa.
- Pare, desative ou remova as placas de suporte externas opcionais que não estejam a ser utilizadas.
- Diminua a luminosidade do ecrã.
- Se abandonar o trabalho, inicie o modo de Suspensão ou encerre o tablet.

## Utilizar alimentação CA externa

AVISO! Não carregue a bateria do tablet enquanto estiver a bordo de um avião.

AVISO! Para reduzir potenciais problemas de segurança, utilize exclusivamente o transformador fornecido com o tablet, um transformador de substituição fornecido pela HP, ou um transformador compatível adquirido à HP.

**NOTA:** Para obter informações acerca da ligação à alimentação CA, consulte o poster de *instruções de configuração* fornecido na caixa do tablet.

A alimentação CA externa é fornecida através de um transformador CA aprovado ou de um dispositivo de expansão ou ancoragem opcional.

Ligue o tablet à alimentação CA externa em qualquer uma das seguintes situações:

- Quando estiver a carregar uma bateria
- Ao instalar ou modificar o software do sistema
- Quando executar o Desfragmentador de disco
- Ao efetuar uma cópia de segurança ou recuperação

Quando ligar o tablet à alimentação CA externa, verifica-se o seguinte:

- A bateria começa a carregar.
- Se o tablet estiver ligado, o ícone do indicador de energia na área de notificação muda de aspeto.

Quando desliga a alimentação CA externa, verifica-se o seguinte:

- O tablet muda para a alimentação da bateria.
- A luminosidade do ecrã diminui automaticamente, para poupar a bateria.

# 7 Cartões e dispositivos externos

# Utilizar cartões digitais de armazenamento

Os cartões digitais de armazenamento são um método seguro e fácil de armazenamento e partilha de dados. Estes cartões são frequentemente utilizados com câmaras e PDAs equipados com suporte digital, assim como com outros computadores.

Para determinar os formatos de cartões digitais suportados pelo seu tablet, consulte a secção <u>Conhecer o seu tablet na página 4</u>

## Inserir um cartão digital

CUIDADO: Para reduzir o risco de danos nos conectores do cartão digital, utilize pouca força ao inserir um cartão digital.

- 1. Para abrir a porta de acesso, consulte <u>Inserir e remover um SIM na página 15</u>.
- Segure o cartão com o lado da etiqueta virado para cima, com os conectores virados para o tablet, e introduza o cartão na ranhura.

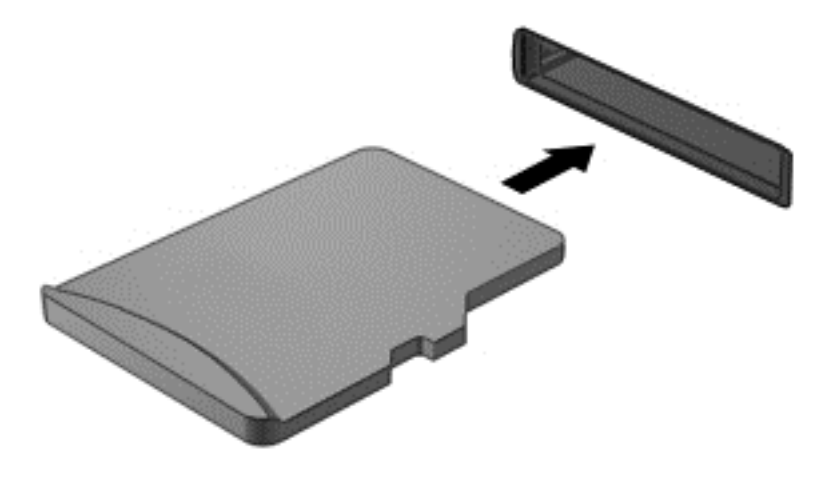

- Empurre o cartão para o bloquear.
- 4. Feche a tampa de acesso. Consulte Inserir e remover um SIM na página 15.

### Remover um cartão digital

CUIDADO: Para reduzir o risco de perda de dados ou o sistema deixar de responder, utilize o seguinte procedimento para remover o cartão digital com segurança.

- 1. Guarde as suas informações e feche todos os programas associados ao cartão digital.
- No ambiente de trabalho do Windows, toque no ícone de remover hardware na área de notificação, à direita da barra de tarefas. Em seguida, siga as instruções apresentadas no ecrã.
- 3. Para abrir a porta de acesso, consulte Inserir e remover um SIM na página 15

4. Empurre o cartão (1) e, em seguida, remova-o da ranhura (2).

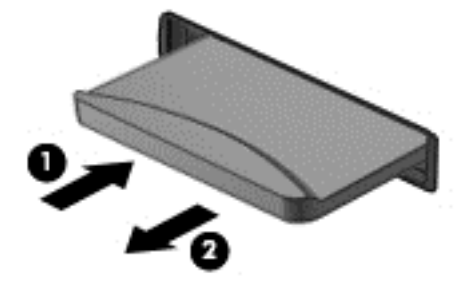

5. Feche a porta de acesso.

# 8 Segurança

# **Proteger o tablet**

As funcionalidades de segurança padrão fornecidas pelo sistema operativo do Windows e pelo HP BIOS Settings podem proteger as definições e os dados pessoais contra diversos tipos de riscos.

NOTA: As soluções de segurança foram concebidas para agir como factores de desencorajamento. Estes factores de desencorajamento poderão não evitar que o equipamento seja indevidamente utilizado ou furtado.

- **NOTA:** Antes de enviar o tablet para assistência, efetue cópias de segurança e elimine ficheiros confidenciais e, em seguida, remova todas as definições de palavra-passe.
- **NOTA:** Algumas das funcionalidades listadas neste capítulo podem não estar disponíveis no seu tablet.

NOTA: O seu tablet suporta o Absolute Data Protect. Se o seu tablet for perdido ou roubado, pode ser localizado e bloqueado, permitindo a eliminação dos dados pessoais à distância. O tablet tem de estar ligado à Internet.

| Risco para o tablet                                                                           | Funcionalidade de segurança                                                                      |  |
|-----------------------------------------------------------------------------------------------|--------------------------------------------------------------------------------------------------|--|
| Utilização não autorizada do tablet                                                           | O HP Client Security, em conjunto com uma palavra-passe<br>ou outras credenciais de autenticação |  |
| Acesso não autorizado ao HP BIOS Settings e outras<br>informações de identificação do sistema | Palavra-passe de administrador do BIOS no HP BIOS<br>Settings                                    |  |
| Arranque não autorizado a partir de uma unidade flash externa opcional                        | Funcionalidade de opções de arranque no HP BIOS Settings                                         |  |
| Acesso não autorizado à conta de utilizador do Windows                                        | Palavra-passe de utilizador do Windows                                                           |  |
| Acesso não autorizado a dados                                                                 | Software HP Drive Encryption                                                                     |  |
|                                                                                               | Windows Defender                                                                                 |  |

# Usar palavra-passe

Uma palavra-passe é um grupo de caracteres que o utilizador escolhe para proteger as informações existentes no tablet. Podem ser definidos vários tipos de palavra-passe, dependendo de como pretende controlar o acesso às suas informações. As palavras-passe podem ser definidas no Windows ou no HP BIOS Settings pré-instalado no tablet.

- As palavras-passe de configuração são definidas no HP BIOS Settings e são geridas pelo BIOS do sistema.
- As palavras-passe do Windows só são definidas no sistema operativo Windows.

Utilize as sugestões que se seguem para criar e guardar palavras-passe:

- Ao criar palavras-passe, cumpra os requisitos definidos pelo programa.
- Não utilize a mesma palavra-passe para várias aplicações ou Web sites, e não reutilize a sua palavra-passe do Windows para outras aplicações ou Web sites.

- Utilize o HP Password Manager para armazenar todos os seus nomes de utilizador e palavras--passe para todos os Web sites e aplicações. Pode ler estas informações com segurança se, no futuro, não se lembrar delas.
- Não guarde as palavras-passe num ficheiro no tablet.

As tabelas seguintes listam as palavras-passe do Windows e do Administrador do BIOS geralmente utilizadas, bem como uma descrição das respectivas funções.

## Definir palavras-passe no Windows

| Palavra-passe                   | Função                                                                                                    |  |
|---------------------------------|----------------------------------------------------------------------------------------------------|--|
| Palavra-passe de administrador* | Protege o acesso a uma conta do Windows ao nível do administrador.                                                      |  |
|                                 | <b>NOTA:</b> Definir uma palavra-passe de administrador do Windows não define a palavra-passe de administrador do BIOS. |  |
| Palavra-passe do utilizador*    | Protege o acesso a uma conta de utilizador do Windows.                                                                  |  |
|                                 |                                                                                                    |  |

\*Para obter informações sobre a definição de uma palavra-passe de administrador do Windows ou uma palavra-passe de utilizador do Windows, aceda ao HP Support Assistant. Para aceder ao HP Support Assistant, no ecrã Iniciar, toque na aplicação **HP Support Assistant**.

## Definir palavras-passe no HP BIOS Settings

| Palavra-passe                           | Função                                |  |
|-----------------------------------------|---------------------------------------|--|
| Palavra-passe de administrador do BIOS* | Protege o acesso ao HP BIOS Settings. |  |
|                                         |                                       |  |

\*Para obter informações sobre como definir palavras-passe no HP BIOS Settings, consulte <u>Palavra-passe do BIOS</u> <u>na página 45</u>.

# Utilizar software antivírus

Quando o tablet é utilizado para correio eletrónico, funcionamento em rede, ou navegar na Internet, o tablet fica exposto a vírus informáticos. Estes vírus podem desativar o sistema operativo, as aplicações ou os utilitários ou ainda provocar o funcionamento incorreto dos mesmos.

O software antivírus consegue detectar a maior parte dos vírus, destruí-los e, na maioria dos casos, reparar qualquer dano que tenham causado. Para fornecer protecção contínua contra vírus descobertos recentemente, o software antivírus tem de ser actualizado.

O Windows Defender, que inclui funcionalidades antivírus, está pré-instalado no seu tablet. Recomendamos-lhe vivamente que utilize um programa antivírus à sua escolha para proteger completamente o seu tablet.

Para obter mais informações sobre vírus, aceda ao HP Support Assistant. Para aceder ao HP Support Assistant, no ecrã Iniciar, toque na aplicação **HP Support Assistant**.

# Utilizar software de firewall

As firewalls destinam-se a impedir o acesso não autorizado a um sistema ou rede. Uma firewall pode ser um programa de software que instala no seu tablet e/ou rede ou pode ser uma solução de hardware e software.

Existem dois tipos de firewalls a considerar:

- Firewalls baseadas em anfitriões—Software que protege apenas o computador onde está instalado.
- Firewalls baseadas em rede—Instaladas entre o seu modem DSL ou de cabo e a sua rede doméstica para proteger todos os computadores na rede.

Quando uma firewall for instalada num sistema, todos os dados enviados e recebidos do sistema são monitorizados e comparados com um conjunto de critérios de segurança definidos pelo utilizador. Todos os dados que não cumpram estes critérios são bloqueados.

O Windows Defender está instalado no seu tablet.

**NOTA:** Em algumas situações, a firewall pode bloquear o acesso a jogos na Internet, interferir na partilha de ficheiros ou de impressoras numa rede ou bloquear anexos de mensagens de correio eletrónico autorizados. Para solucionar permanentemente o problema, reconfigure a firewall. Para solucionar esse problema temporariamente, desative a firewall, execute a tarefa pretendida e, em seguida, reative a firewall.

# Instalar actualizações críticas de segurança

CUIDADO: A Microsoft® envia alertas relativamente a atualizações críticas. Para proteger o tablet contra falhas de segurança e vírus informáticos, instale as atualizações críticas da Microsoft assim que receber um alerta.

Pode escolher se as atualizações são instaladas automaticamente. Para alterar as definições, no ecrã Iniciar, deslize da extremidade direita do ecrã, toque em **Procurar** e, em seguida, toque na caixa de procura. Escreva c e, em seguida, toque em **Painel de controlo**. Toque em **Sistema e segurança**, toque em **Atualização do Windows**, toque em **Alterar definições** e, em seguida, siga as instruções no ecrã.

# **Utilizar o HP Client Security**

O software HP Client Security software está pré-instalado no seu tablet. Este software pode ser acedido através do mosaico do HP Client Security no ecrã Iniciar, o ícone no ambiente de trabalho do Windows na área de notificação, à direita da barra de tarefas, e no Painel de Controlo do Windows. Esta ferramenta fornece funcionalidades de segurança que ajudam a impedir o acesso não autorizado ao computador, a redes e a dados críticos. Para obter mais informações, consulte a Ajuda do software HP Client Security.

# 9 Manutenção

# Limpar o seu tablet

## Produtos de limpeza

Utilize os seguintes produtos para limpar e desinfetar com segurança o seu tablet:

- Cloreto de dimetil benzilo amónio com concentração máxima de 0,3% (por exemplo: toalhetes descartáveis germicidas. Estes toalhetes existem numa grande variedade de marcas.)
- Líquido de limpeza de vidro sem álcool
- Água com solução de sabão neutro
- Pano de limpeza de microfibras seco ou pano de camurça (pano sem energia estática e sem óleo)
- Panos sem energia estática

CUIDADO: Evite os seguintes produtos de limpeza:

Solventes fortes, tais como álcool, acetona, cloreto de amónio, cloreto de metileno e hidrocarbonetos que podem danificar permanentemente a superfície do tablet.

Materiais fibrosos, como toalhas de papel, que podem riscar o tablet. Ao longo do tempo, partículas de sujidade e agentes de limpeza podem ficar entranhados nos riscos.

## Procedimentos de limpeza

Siga os procedimentos apresentados nesta secção para limpar com segurança o seu tablet.

AVISO! Para evitar choques elétricos ou danos nos componentes, não tente limpar o tablet enquanto este estiver ligado.

Encerre o tablet.

Desligue a alimentação externa.

Desligue todos os dispositivos externos com alimentação.

CUIDADO: Não pulverize agentes ou líquidos de limpeza diretamente sobre superfícies do tablet. Os líquidos pulverizados sobre a superfície podem danificar permanentemente os componentes internos.

### Limpar o ecrã

Limpe cuidadosamente o ecrã utilizando um pano macio, sem pelos, humedecido com um produto de limpeza *sem álcool* para vidros. Certifique-se de que o ecrã está seco antes de o fechar.

### Limpeza das partes laterais e superior

Para limpar e desinfetar as partes laterais e superior, utilize um pano macio de microfibras ou um pano de camurça humedecido com uma das soluções de limpeza anteriormente indicadas ou utilize um toalhete descartável germicida aceitável.

**NOTA:** Ao limpar a tampa do tablet, efetue um movimento circular para ajudar a remover a sujidade e os resíduos.

# Actualizar programas e controladores

A HP recomenda que actualize regularmente os programas e controladores para as versões mais recentes. Vá para <u>http://www.hp.com/support</u> para transferir as versões mais recentes. Também pode registar-se para receber notificações automáticas de actualizações quando ficam disponíveis.

# **Utilizar o SoftPaq Download Manager**

O HP SoftPaq Download Manager (SDM) é uma ferramenta que oferece um rápido acesso a informações SoftPaq de computadores empresariais HP sem necessitar do número SoftPaq. Com esta ferramenta, é fácil procurar SoftPaqs, transferi-los e descompactá-los.

O SoftPaq Download Manager funciona lendo e transferindo, a partir do site FTP HP, um ficheiro de base de dados publicado que contém o modelo do computador e as informações SoftPaq. O SoftPaq Download Manager permite-lhe especificar um ou mais modelos de computador para determinar que SoftPaqs estão disponíveis para transferência.

O SoftPaq Download Manager verifica o site FTP HP para ver se há actualizações à base de dados e software. Se encontrar actualizações, transfere-as e aplica-as automaticamente.

O SoftPaq Download Manager está disponível no Web site da HP. Deve primeiro transferir e instalar o programa para utilizar o SoftPaq Download Manager para transferir SoftPaqs. Visite o Web site da HP em <a href="http://www.hp.com/go/sdm">http://www.hp.com/go/sdm</a> e siga as instruções para transferir e instalar o SoftPaq Download Manager.

Para transferir SoftPaqs:

- 1. Deslize da extremidade direita do ecrã táctil para apresentar os atalhos e, em seguida, toque em **Procurar** e, em seguida, toque na caixa de procura.
- 2. A partir do ecrã Iniciar, escreva softpag e, em seguida, toque no HP SoftPag Download Manager. Siga as instruções para transferir o SoftPags.

NOTA: Se lhe for solicitado pelo Controlo de Conta de Utilizador, toque em Sim.

# 10 Cópia de segurança e recuperação

Para proteger a sua informação, utilize os utilitários de cópia de segurança e restauro do Windows para fazer cópias de segurança de ficheiros e pastas individuais, fazer uma cópia de segurança de toda a unidade de disco rígido, criar discos de reparação do sistema (somente em modelos selecionados) usando a unidade flash externa opcional ou uma unidade ótica externa opcional, ou criar pontos de restauro do sistema. Em caso de falha do sistema, pode utilizar os ficheiros de cópia de segurança para restaurar o conteúdo do tablet.

- 1. Deslize da extremidade direita do ecrã táctil para apresentar os atalhos e, em seguida, toque em **Procurar** e, em seguida, toque na caixa de procura.
- 2. A partir do ecrã Iniciar, escreva restaurar, toque em Definições e, em seguida, selecione da lista de opções visualizadas.

**NOTA:** Para obter instruções detalhadas sobre os vários tipos de cópias de segurança e pontos de restauro, pesquise estes tópicos no HP Support Assistant. Para aceder ao HP Support Assistant, no ecrã Iniciar, toque na aplicação **HP Support Assistant**.

Em caso de instabilidade do sistema, a HP recomenda que imprima os procedimentos de recuperação e os guarde para utilização posterior.

NOTA: O Windows inclui a funcionalidade Controlo de Conta de Utilizador para melhorar a segurança do seu tablet. Poderá ser pedida permissão ou a palavra-passe para realizar tarefas, tais como instalar aplicações, executar utilitários ou alterar definições do Windows. Consulte o HP Support Assistant: Para aceder ao HP Support Assistant, no ecrã Iniciar, toque na aplicação **YouCam**, ou deslize da extremidade direita do ecrã tátil para apresentar os atalhos, toque em **Procurar** e, em seguida, toque na caixa de procura. Na caixa de procura, escreva **HP** e, em seguida, toque no **HP Support Assistant**.

# Fazer cópias de segurança das suas informações

A recuperação após uma falha do sistema é tão completa quanto as suas cópias de segurança mais atuais. Deverá criar um disco de reparação do sistema e uma cópia de segurança após a configuração inicial. À medida que for adicionando novo software e ficheiros de dados, deverá continuar a efetuar cópias de segurança de forma regular para manter cópias de segurança razoavelmente atuais. Os discos de reparação do sistema (somente em modelos selecionados ) são utilizados para iniciar (arrancar) o tablet e reparar o sistema operativo numa situação de instabilidade ou falha do sistema. As cópias de segurança iniciais e subsequentes permitem restaurar os dados e as definições, caso ocorra uma falha.

- 1. Deslize da extremidade direita do ecrã táctil para apresentar os atalhos e, em seguida, toque em **Procurar** e, em seguida, toque na caixa de procura.
- 2. Na caixa de procura, escreva cópia de segurança, toque em Definições e, em seguida, toque em Guardar cópias de segurança dos ficheiros com o histórico de ficheiros.

Pode efetuar cópias das suas informações para uma unidade flash externa opcional.

Tenha em atenção o seguinte quando efetuar cópias de segurança:

- Guarde os ficheiros pessoais na biblioteca Documentos e faça cópias de segurança regulares desses ficheiros.
- Efetue cópias de segurança dos modelos guardados nos programas associados.
- Guarde as definições personalizadas apresentadas numa janela, barra de ferramentas ou barra de menu, fazendo uma captura de ecrã das suas definições. A captura de ecrã pode poupar tempo se tiver de repor as suas preferências.

Efetuar uma cópia de segurança com a ferramenta Cópia de Segurança e Restauro:

**NOTA:** Certifique-se de que o tablet está ligado à fonte de alimentação antes de iniciar o processo de cópia.

**NOTA:** O processo de cópia de segurança poderá durar mais de uma hora, dependendo do tamanho do ficheiro e da velocidade do tablet.

- 1. Deslize da extremidade direita do ecrã táctil para apresentar os atalhos e, em seguida, toque em **Procurar** e, em seguida, toque na caixa de procura.
- 2. Na caixa de procura, escreva recuperação, toque em Definições e, em seguida, selecione da lista de opções visualizadas.
- Siga as instruções apresentadas no ecrã para configurar a cópia de segurança, criar uma imagem do sistema (somente em modelos selecionados) ou criar um disco de reparação do sistema (somente em modelos selecionados).

## Efetuar uma recuperação do sistema

Em caso de falha ou instabilidade do sistema, pode utilizar a Recuperação do Windows para recuperar as informações que tenha copiado anteriormente. Deslize da extremidade direita do ecrã táctil para apresentar os atalhos e, em seguida, toque em **Procurar** e, em seguida, toque na caixa de procura. Na caixa de procura, escreva recuperação, toque em **Definições** e, em seguida, selecione da lista de opções visualizadas:

**NOTA:** Se não conseguir arrancar (iniciar) o seu tablet e não puder utilizar o disco de reparação do sistema que criou anteriormente (somente em modelos selecionados), contacte o suporte.

## Utilizar as ferramentas de recuperação f11

CUIDADO: A utilização de f11 apaga completamente os conteúdos da unidade de disco rígido e volta a formatá-la. Todos os ficheiros criados e qualquer software instalado no tablet serão removidos permanentemente. A ferramenta de recuperação f11 reinstala o sistema operativo, os controladores, as atualizações do Windows e os pacotes de idiomas que foram instalados na fábrica. Todas as restantes aplicações de software devem ser transferidas da HP.com ou da Loja Windows.

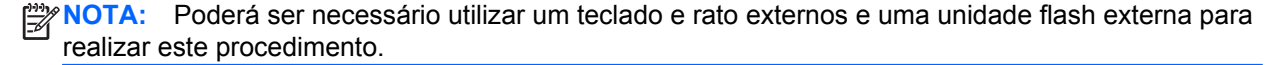

Para recuperar a imagem da unidade de disco rígido original, utilizando f11:

- 1. Se possível, efetue uma cópia de segurança de todos os seus ficheiros pessoais.
- Se possível, verifique a presença da partição HP Recovery: Deslize da extremidade direita do ecrã táctil, toque em Procurar e, em seguida, toque na caixa de procura. Escreva c e, em seguida, toque em Computador.

**NOTA:** Se a partição HP Recovery não estiver listada, consulte <u>Alterar a sequência de</u> arranque na página 42.

- 3. Se a partição HP Recovery estiver listada, encerre o tablet.
- Prima continuamente o botão de diminuição do volume e o botão de energia em simultâneo para ligar o tablet e visualizar o menu de Arranque.
- 5. Toque em F11 HP Recovery e, em seguida, siga as instruções no ecrã.

### Alterar a sequência de arranque

Para alterar a sequência de arranque de forma a poder arrancar a partir de um dispositivo externo:

**NOTA:** É necessária uma unidade flash externa para realizar este procedimento.

- 1. Se possível, efetue uma cópia de segurança de todos os seus ficheiros pessoais.
- 2. Encerre o tablet.
- 3. Ligue a unidade flash externa.
- 4. Prima continuamente o botão de diminuição do volume e o botão de energia em simultâneo para ligar o tablet e visualizar o menu de Arranque.
- 5. Toque em Opções de arranque F9.
- 6. Selecione a unidade flash externa como dispositivo de arranque.
- 7. Reinicie o tablet.

## Utilizar a Atualização Windows para recuperar de forma rápida e fácil

Quando o seu tablet não estiver a funcionar corretamente e precisar de voltar a obter a estabilidade do sistema, a opção de Atualizar Windows permite-lhe começar de novo mantendo o que é importante para si.

**IMPORTANTE:** A opção Atualizar remove quaisquer aplicações tradicionais que não estavam originalmente instaladas no sistema, vindas da fábrica.

**NOTA:** Durante a ação Atualizar, será guardada uma lista das aplicações tradicionais removidas para que tenha uma forma rápida de ver o que pode precisar de voltar a instalar. Consulte o HP Support Assistant para obter instruções sobre a reinstalação de aplicações tradicionais. Para aceder ao HP Support Assistant, no ecrã Iniciar, toque na aplicação HP Support Assistant.

**NOTA:** Poderá ser solicitada a sua permissão ou palavra-passe quando utilizar a funcionalidade Atualizar. Consulte o HP Support Assistant para obter mais informações. Para começar a Atualizar:

- 1. Deslize da extremidade direita do ecrã táctil para apresentar os atalhos e, em seguida, toque em **Definições**.
- 2. Toque em Alterar definições do PC no canto inferior direito do ecrã e, em seguida, toque em Geral a partir do ecrã de definições do PC.
- 3. Desloque ao longo do lado direito e, em Atualizar o PC sem afetar os ficheiros pessoais toque em Introdução.
- 4. Em seguida, siga as instruções apresentadas no ecrã.

## Remover tudo e reinstalar o Windows

Por vezes, deseja efetuar uma reformatação detalhada do tablet ou deseja remover informações pessoais antes de dar ou reciclar o seu tablet. O processo descrito nesta secção fornece uma forma rápida e simples de repor o tablet ao seu estado original. Esta opção remove todos os dados pessoais, e definições do seu tablet, e volta a instalar o Windows.

**IMPORTANTE:** Esta opção não fornece cópias de segurança da sua informação. Antes de utilizar esta opção, faça cópias de segurança de qualquer informação pessoal que deseje guardar.

Pode iniciar esta opção no ecrã Iniciar.

Para utilizar o ecrã Iniciar:

- 1. Deslize da extremidade direita do ecrã táctil para apresentar os atalhos e, em seguida, toque em **Definições**.
- 2. Toque em Alterar definições do PC no canto inferior direito do ecrã e, em seguida, toque em Geral a partir do ecrã de definições do PC.
- Desloque ao longo do lado direito. Em Remover tudo e reinstalar o Windows, toque em Introdução e siga as instruções no ecrã.

# **11 HP BIOS Settings**

# **Utilizar o HP BIOS Settings**

O HP BIOS Settings controla a comunicação entre todos os dispositivos de entrada e saída no sistema (como discos rígidos, ecrã, teclado, rato e impressora). O HP BIOS Settings inclui definições para os tipos de dispositivos instalados, a sequência de arranque do tablet e a quantidade de memória expandida e de sistema.

**NOTA:** Tenha especial cuidado ao efetuar alterações no HP BIOS Settings. Os erros podem impedir o tablet de funcionar corretamente.

## **Iniciar o HP BIOS Settings**

Para iniciar o HP BIOS Settings, siga estes passos:

- Deslize da extremidade direita do ecrã táctil, toque em Procurar e, em seguida, toque na caixa de procura.
- 2. Na caixa de procura, escreva p, toque em Painel de controlo, toque em Sistema e segurança, desloque para baixo e, em seguida, toque em HP BIOS Settings.
- Para efetuar alterações se tiver definido uma palavra-passe do BIOS, introduza a palavra-passe do BIOS e, em seguida, toque em Concluir.
- 4. Para ver as definições do sistema no modo só de leitura, toque em Cancelar.

#### Visualizar informações

São apresentadas informações sobre o seu tablet, incluindo as informações do produto, processador, memória, BIOS, placa de sistema, data de garantia e números de série.

### Definições de BIOS

#### **Opções de arranque**

Se tiver introduzido a palavra-passe de administrador BIOS corretamente, pode alterar as seguintes definições:

| Item                         | Descrição                                  |
|------------------------------|--------------------------------------------|
| Arranque via Ethernet        | Toque em <b>ligar</b> ou <b>desligar</b> . |
| Arranque via dispositivo USB | Toque em <b>ligar</b> ou <b>desligar</b> . |

Toque em Aplicar para aplicar as alterações que efetuou nesta página ou toque em Cancelar para fechar a aplicação.

#### Configurações do dispositivo

Se tiver introduzido a palavra-passe de administrador BIOS corretamente, pode alterar as seguintes definições:

| Item                    | Descrição                                                                                                    |
|-------------------------|----------------------------------------------------------------------------------------------------|
| Encerramento na bateria | Toque em ligar ou desligar.                                                                                                    |
| Arranque seguro         | Toque em ligar ou desligar.                                                                                                    |
| Sequência de arranque   | Utilize as teclas de seta num teclado externo ou arraste os dispositivos de arranque<br>para configurar a sequência. As opções poderão variar se o tablet estiver ligado a um<br>dispositivo de ancoragem ou a uma rede. |

Toque em Aplicar para aplicar as alterações que efetuou nesta página ou toque em Cancelar para fechar a aplicação.

#### Palavra-passe do BIOS

Pode alterar a atual palavra-passe do BIOS ou criar uma nova palavra-passe se ainda não houver uma definida. É apresentada a política BIOS suportada.

∧ CUIDADO: Se tiver perdido ou esquecido a palavra-passe do BIOS, contacte o suporte.

- 1. Introduza uma palavra-passe nova e, em seguida, introduza-a novamente para confirmar.
- Toque em Aplicar para guardar a palavra-passe ou toque em Cancelar para fechar a aplicação.

### **Actualizar o BIOS**

As versões atualizadas do BIOS podem estar disponíveis no Web site da HP.

A maioria das atualizações do BIOS no Web site da HP estão compactadas em ficheiros comprimidos denominados *SoftPaqs*.

Alguns pacotes de transferência contêm um ficheiro denominado Readme.txt, que inclui informações acerca da instalação e da resolução de problemas do ficheiro.

#### Determinar a versão do BIOS

Para determinar se as atualizações do BIOS disponíveis contêm versões do BIOS mais recentes do que a instalada no tablet, é necessário saber a versão do BIOS do sistema atualmente instalada.

Para apresentar as informações da versão do BIOS (também conhecida como *data da ROM* e *BIOS do sistema*), consulte <u>Utilizar o HP BIOS Settings na página 44</u>.

# 12 Suporte técnico

# Contacte o suporte técnico

Se as informações fornecidas neste manual do utilizador ou no HP Support Assistant não contemplarem as suas questões, pode contactar o suporte. Para assistência nos E.U.A., consulte <u>http://www.hp.com/go/contactHP</u>. Para assistência a nível mundial, consulte <u>http://welcome.hp.com/country/us/en/wwcontact\_us.html</u>.

Aqui pode:

• Conversar online com um técnico da HP.

NOTA: Quando a sessão de conversação de suporte técnico não estiver disponível num idioma em particular, está disponível em inglês.

- Enviar um e-mail ao suporte técnico.
- Localizar os números de telefone do suporte técnico.
- Localizar um centro de serviço da HP.

# 13 Especificações

# Potência de entrada

As informações sobre energia fornecidas nesta secção podem ser úteis, caso tencione levar o tablet para o estrangeiro.

O tablet funciona com corrente contínua, que poderá ser fornecida por uma fonte de corrente alterna (CA) ou de corrente contínua (CC). A fonte de alimentação CA tem de fornecer uma tensão de 100–240 V, 50–60 Hz. Embora o tablet possa ser ligado a uma fonte de corrente contínua independente, só deve ser alimentado através de um transformador ou de uma fonte de corrente contínua fornecidos e aprovados pela HP para utilização com o tablet.

O tablet pode funcionar com alimentação CC dentro das seguintes especificações.

| Potência de entrada         | Classificação                    |  |
|-----------------------------|----------------------------------|--|
| Tensão e corrente operativa | 6,4 a 9 V CC @ 1,5A a 1,1A – 10W |  |

**NOTA:** Este equipamento foi concebido para sistemas de alimentação TI na Noruega, com uma tensão fase a fase não superior a 240 V rms.

**NOTA:** A voltagem e a corrente de funcionamento do tablet podem ser encontradas na etiqueta de regulamentação do sistema.

# **Ambiente operativo**

| Fator                                      | Métricas         | EUA                  |  |  |
|--------------------------------------------|------------------|----------------------|--|--|
| Temperatura                                |                  |                      |  |  |
| Em funcionamento (a gravar disco<br>ótico) | 5°C a 35°C       | 41°F a 95°F          |  |  |
| Desligado                                  | -20°C a 60°C     | -4°F a 140°F         |  |  |
| Humidade relativa (sem condensação)        |                  |                      |  |  |
| Em funcionamento                           | 10% a 90%        | 10% a 90%            |  |  |
| Desligado                                  | 5% a 95%         | 5% a 95%             |  |  |
| Altitude máxima (sem pressurização)        |                  |                      |  |  |
| Em funcionamento                           | -15 m a 3.048 m  | -50 pés a 10.000 pés |  |  |
| Desligado                                  | -15 m a 12.192 m | -50 pés a 40.000 pés |  |  |

# A Viajar com o tablet

Para obter os melhores resultados, siga estas sugestões de viagem e envio:

- Preparar o tablet para uma viagem ou envio:
  - Efectue uma cópia de segurança das informações.
  - Remova todas as placas de suporte externas, tais como placas digitais.

CUIDADO: Para reduzir o risco de danos no tablet, danos numa unidade ou perda de informações, remova os suportes da unidade antes de viajar, expedir ou guardar a unidade.

- Desligue todos os dispositivos externos e, em seguida, desligue os respectivos cabos.
- Encerre o tablet.
- Leve uma cópia de segurança das informações. Mantenha a cópia de segurança separada do tablet.
- Quando viajar de avião, transporte o tablet como bagagem de mão; não o despache no check-in com o resto das malas.

CUIDADO: Evite expor a unidade a campos magnéticos. Entre os dispositivos de segurança com campos magnéticos incluem-se os dispositivos de segurança instalados em aeroportos e os bastões de segurança. Os tapetes rolantes e outros dispositivos de segurança presentes nos aeroportos para verificar a bagagem de mão utilizam raios X, em vez de magnetismo, que não danificam as unidades.

- A permissão para utilização do tablet durante o voo só pode ser concedida pela companhia aérea. Se tenciona utilizar o tablet durante o voo, consulte primeiro a companhia aérea.
- Se for necessário enviar o tablet, utilize uma embalagem de proteção adequada e escreva "FRÁGIL" no pacote.
- Se o tablet tiver um dispositivo sem fios, tal como um dispositivo 802.11b/g, um dispositivo GSM (Global System for Mobile Communications) ou um dispositivo GPRS (General Packet Radio Service), a utilização destes dispositivos poderá estar sujeita a restrições em alguns ambientes. Essas restrições poderão aplicar-se a bordo de aviões, em hospitais, perto de explosivos e em locais perigosos. Se não tiver a certeza de quais as normas de utilização aplicáveis a um dispositivo específico, peça autorização para o utilizar antes de ligar o equipamento.
- Se estiver a viajar para o estrangeiro, siga estas sugestões:
  - Consulte os regulamentos alfandegários relativos a computadores de cada país do seu itinerário.
  - Verifique o cabo de alimentação e os requisitos do transformador relativamente a todos os locais onde pretende utilizar o tablet. As configurações de tensão, frequência e ficha variam.

AVISO! Para reduzir o risco de choque elétrico, incêndio ou danos no equipamento, não tente ligar o tablet com um transformador destinado a aparelhos elétricos.

# **B** Descarga eletrostática

A descarga eletrostática é a libertação de eletricidade estática quando dois objetos entram em contacto—por exemplo, o choque que recebe quando caminha em cima de um tapete e toca numa maçaneta de porta em metal.

Uma descarga de eletricidade estática por meio dos dedos ou de outros condutores eletrostáticos pode danificar os componentes eletrónicos. Para evitar danos no tablet, numa unidade ou perda de informações, devem ser tomadas as seguintes precauções:

- Se tiver instruções de remoção ou instalação que indiquem que deve desligar o tablet, faça-o depois de se certificar de que está em contacto com a terra e antes de remover qualquer cobertura.
- Não retire os componentes dos respectivos recipientes com protecção electrostática enquanto não estiver preparado para os instalar.
- Evite tocar em pinos, terminais e circuitos. Restrinja ao mínimo possível o manuseamento de componentes electrónicos.
- Utilize ferramentas anti-magnéticas.
- Antes de manusear componentes, descarregue a electricidade estática tocando numa superfície metálica não pintada do computador.
- Se remover um componente, coloque-o num recipiente com protecção electrostática.

Caso necessite de mais informações sobre eletricidade estática ou assistência para a remoção ou instalação de componentes, contacte o suporte técnico HP.

# Índice Remissivo

### A

actualizações críticas, software 36 altifalantes, identificar 8 ambiente operativo 47 antenas sem fios, identificar 4 área de toque de NFC 5 atualizar 42

### В

Banda Larga Móvel HP, desativada 15 bateria apresentar a carga restante 29 conservar energia 30 descarga 29 níveis de bateria fraca 29 BIOS actualizar 45 determinar versão 45 palavra-passe 45 botão de energia 27 identificar 7 botão do Windows, identificar 4 botões energia 7, 27 volume 25

### С

câmara Web 4, 26 cartão digital formatos suportados 32 inserir 32 remover 32 componentes parte frontal 4 parte inferior 8 parte posterior 5 parte superior 6 conector de ancoragem, identificar 8 configuração da ligação à Internet 13 configuração da WLAN 13 configurações do dispositivo 44 conservar, energia 30 controlos sem fios, sistema operativo 12 Cópia de Segurança e Restauro 41 cuidar do seu tablet 37

### D

definir opções de energia 27 proteção por palavra-passe na reativação 28 descarga eletrostática 49 desligar o tablet 27 deslizar da margem direita 20 deslizar da margem esquerda 21 deslizar da margem superior 21 Dispositivo Bluetooth 12, 17

### Ε

ecrã táctil, utilizar 18 encerrar 27 energia bateria 28 conservar 30 opções 27 energia da bateria 28 entrada de áudio (microfone), identificação do conector 6 estados de poupança de energia 27 etiquetas número de série 9

### F

fonte de alimentação CA externa, utilizar 31 funções de áudio, verificar 25

### G

gesto de ampliação do ecrã táctil 19 gesto de comprimir do ecrã táctil 19 gestos de deslizar da margem 20, 21 gestos do ecrã táctil 20, 21 comprimir 19 deslizar de um dedo 18 deslocamento 19 gestos de deslizar da margem 20, 21 rotação 20 toque 18 GPS 17

## Н

HP Client Security 36

### Ľ

informações acerca da certificação da comunicação sem fios 9 informações da bateria, localizar 29 informações de regulamentação 9 informações do sistema 44 interruptor, rotação automática, identificar 6

### L

leitor de cartões micro SD, identificar 5 ligação WLAN empresarial 14 ligação WLAN pública 14 ligar a uma WLAN 14 limpar o seu tablet 37

### Μ

microfone (entrada de áudio), identificação do conector 6

## Ν

nível de bateria crítico 27 nível de bateria fraca 29 nome e número do produto, tablet 9 número de série 9

### 0

opções de arranque 44 o sistema deixou de responder 27

#### Ρ

palavra-passe de administrador 35 palavra-passe de utilizador 35 palavras-passe administrador 35 BIOS 45 utilizador 35 partição de recuperação 41 período de garantia 9 potência de entrada 47 proteção por palavra-passe na reativação 28

### R

ranhuras, micro SD/SIM, identificar 5 ranhura SD/SIM, identificar 5 reciclar 43 recuperação 42 recuperação da unidade de disco rígido 41 recuperação f11 41 rede sem fios (WLAN) alcance funcional 15 equipamento necessário 13 ligação WLAN empresarial 14 ligação WLAN pública 14 ligar 14 segurança 14 utilizar 12 remover tudo e reinstalar o Windows 43 repor passos 43 tablet 43 repor o tablet 43 restaurar a unidade de disco rígido 41

### S

segurança, sem fios 14 sensor de luz ambiente, identificar 4 SIM, inserir 15 SoftPaqs, transferir 39 software actualizações críticas 36 antivírus 35 firewall 36 software antivírus 35 software de firewall 36 suporte de unidade 27 suporte gravável 27 suporte legível 27 Suspensão iniciar 27 sair 27

### Т

tablet, viajar 48 teclas volume 25 Teste da Bateria 29 tomada de auscultadores (saída de áudio) 6 tomada de saída de áudio (auscultadores), identificar 6 tomadas entrada de áudio (microfone) 6 saída de áudio (auscultadores) 6

### U

utilizar alimentação CA externa 31 estados de poupança de energia 27

### V

verificar funções de áudio 25 viajar com o tablet 48 volume ajustar 25 botões 25 teclas 25

### W

Windows Atualizar 42 opção remover tudo e reinstalar 43 reinstalar 43 repor 43

#### WLAN

antenas, identificar 4 dispositivo 12 WWAN antenas, identificar 4 dispositivo 15